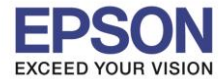

หัวข้อ : วิธีการเชื่อมด่อ Wi-Fi แบบ direct รองรับพรินเตอร์รุ่น : L485 รองรับระบบปฏิบัติการ : Windows

#### วิธีการตั้งค่า Wi-Fi Direct ที่เครื่องพิมพ์

1.ไปที่ Wi-Fi Setup กด OK

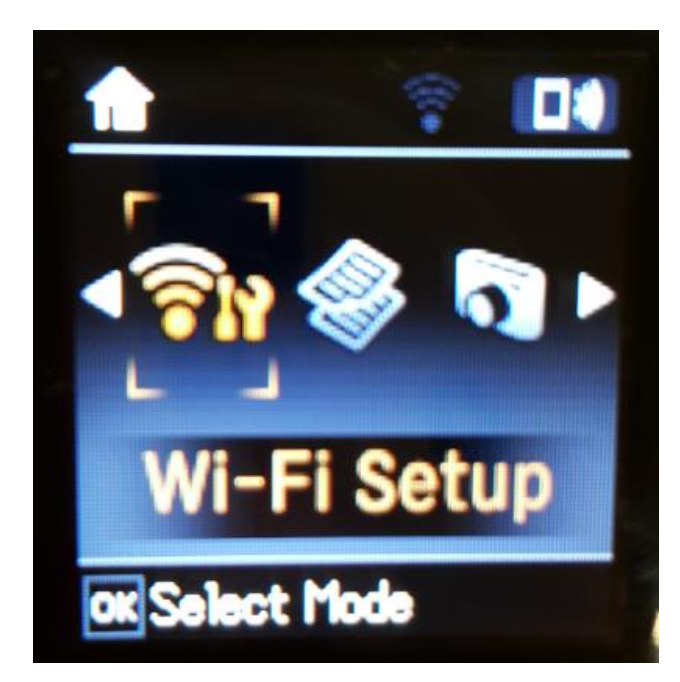

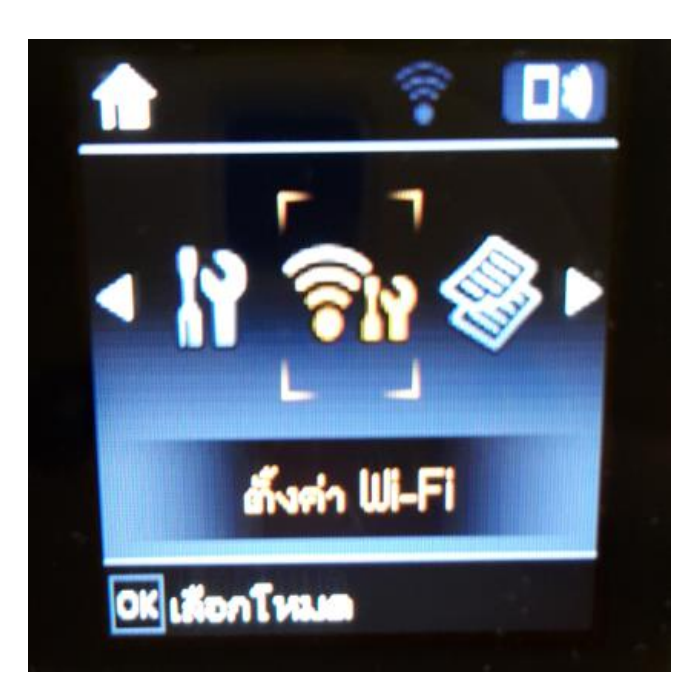

2.ไปที่ Wi-Fi Direct Setup กด OK

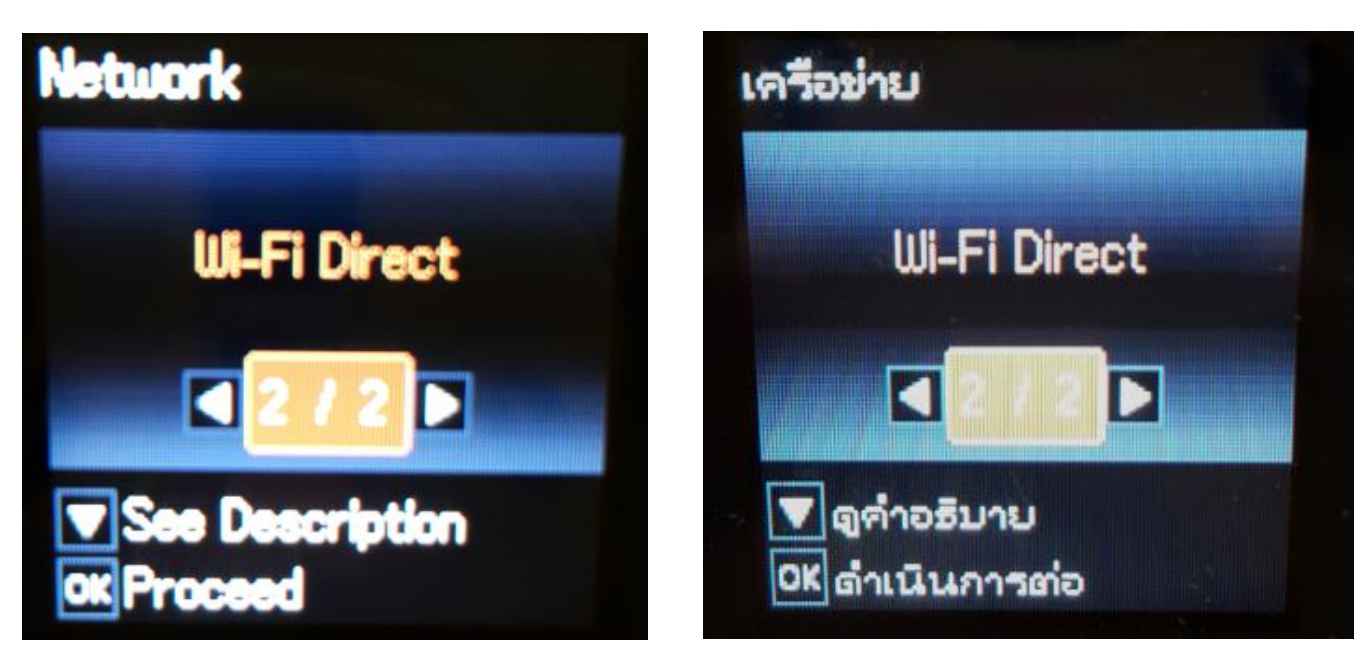

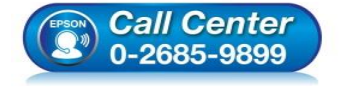

- สอบถามข้อมูลการใช้งานผลิตภัณฑ์และบริการ โทร.0-2685-9899
- เวลาทำการ : วันจันทร์ ศุกร์ เวลา 8.30 17.30 น.ยกเว้นวันหยุดนักขัตถูกษ์
- <u>www.epson.co.th</u>

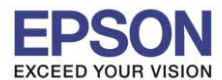

หัวข้อ : วิธีการเชื่อง รองรับพรินเตอร์รุ่น : L485 รองรับระบบปฏิบัติการ : Windows

: วิธีการเชื่อมต่อ Wi-Fi แบบ direct : L485 พระ สามาร

#### 3.กดปุ่ม <mark>OK</mark>

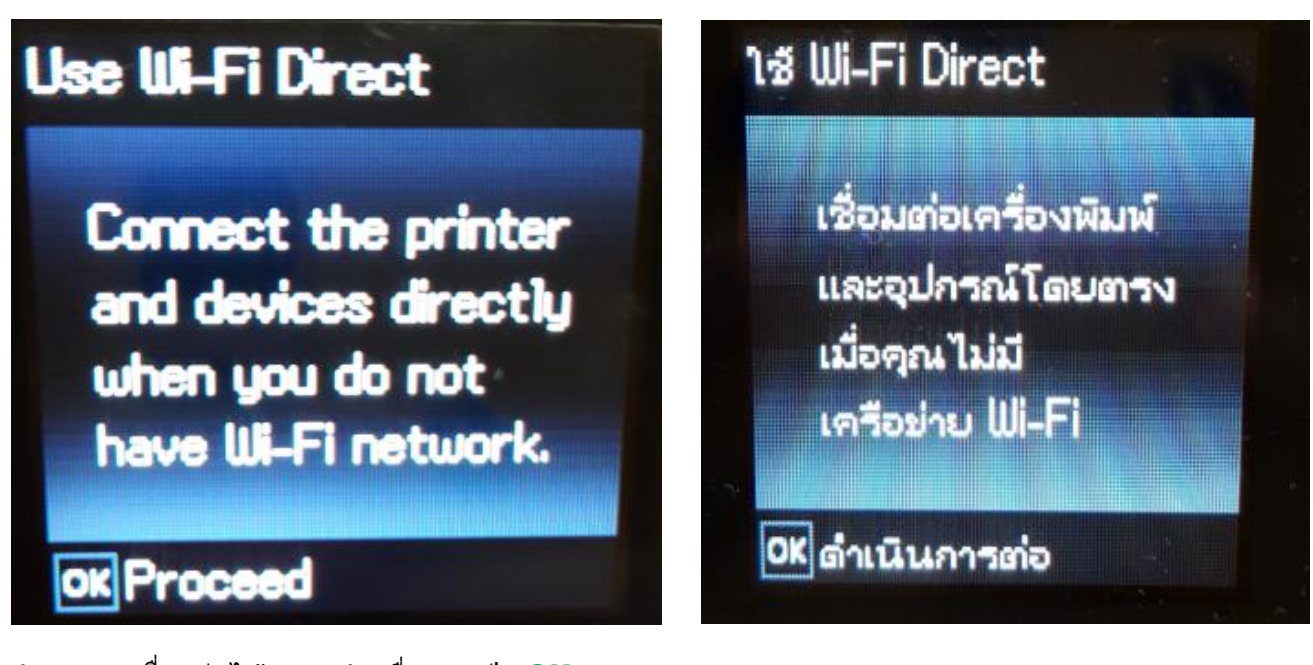

4.สามารถเชื่อมต่อได้สูงสุด 4 เครื่อง กดปุ่ม OK

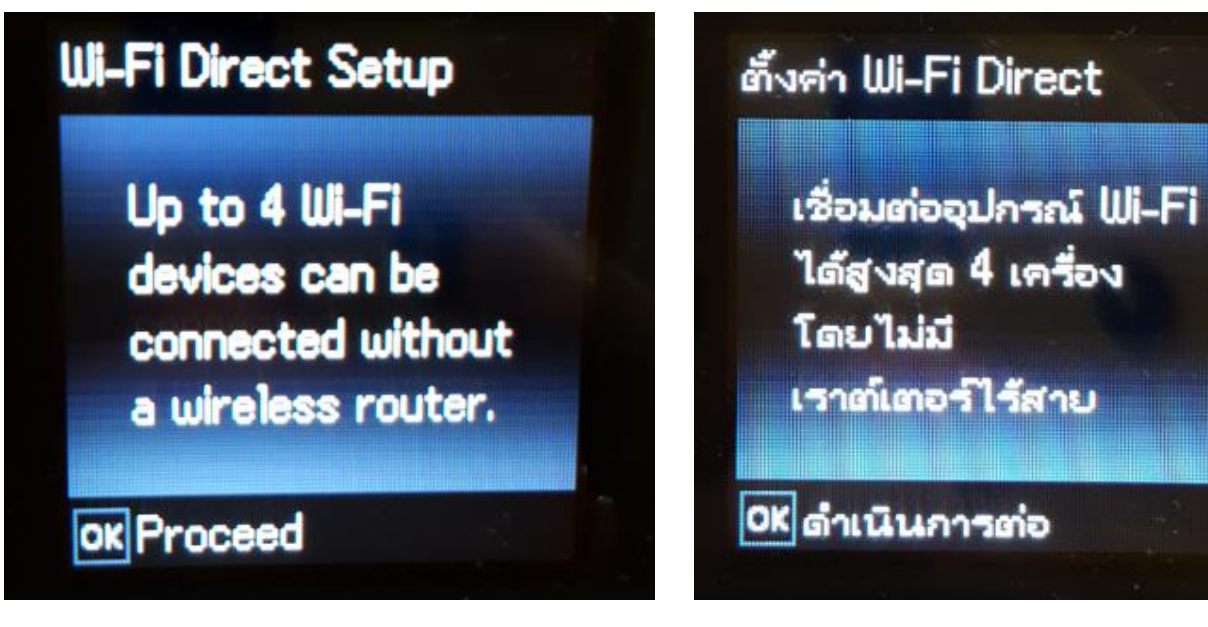

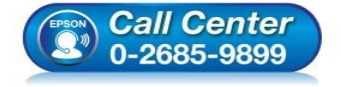

- สอบถามข้อมูลการใช้งานผลิตภัณฑ์และบริการ โทร.0-2685-9899
- เวลาทำการ : วันจันทร์ ศุกร์ เวลา 8.30 17.30 น.ยกเว้นวันหยุดนักขัตฤกษ์
- <u>www.epson.co.th</u>

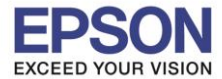

#### 5.จะทำการตั้งค่าดังภาพ

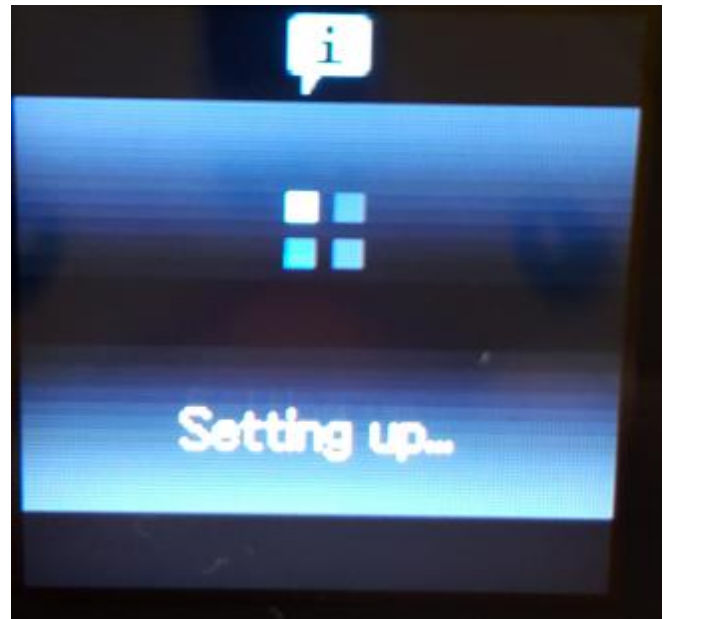

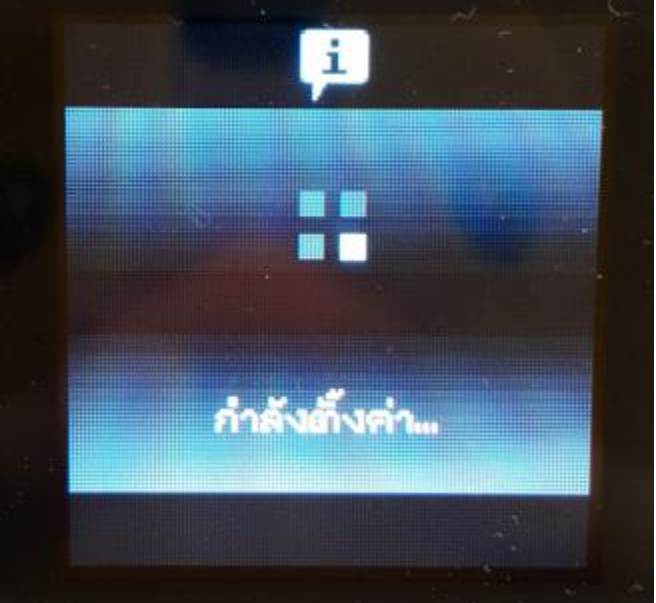

6.กดปุ่ม <mark>OK</mark>

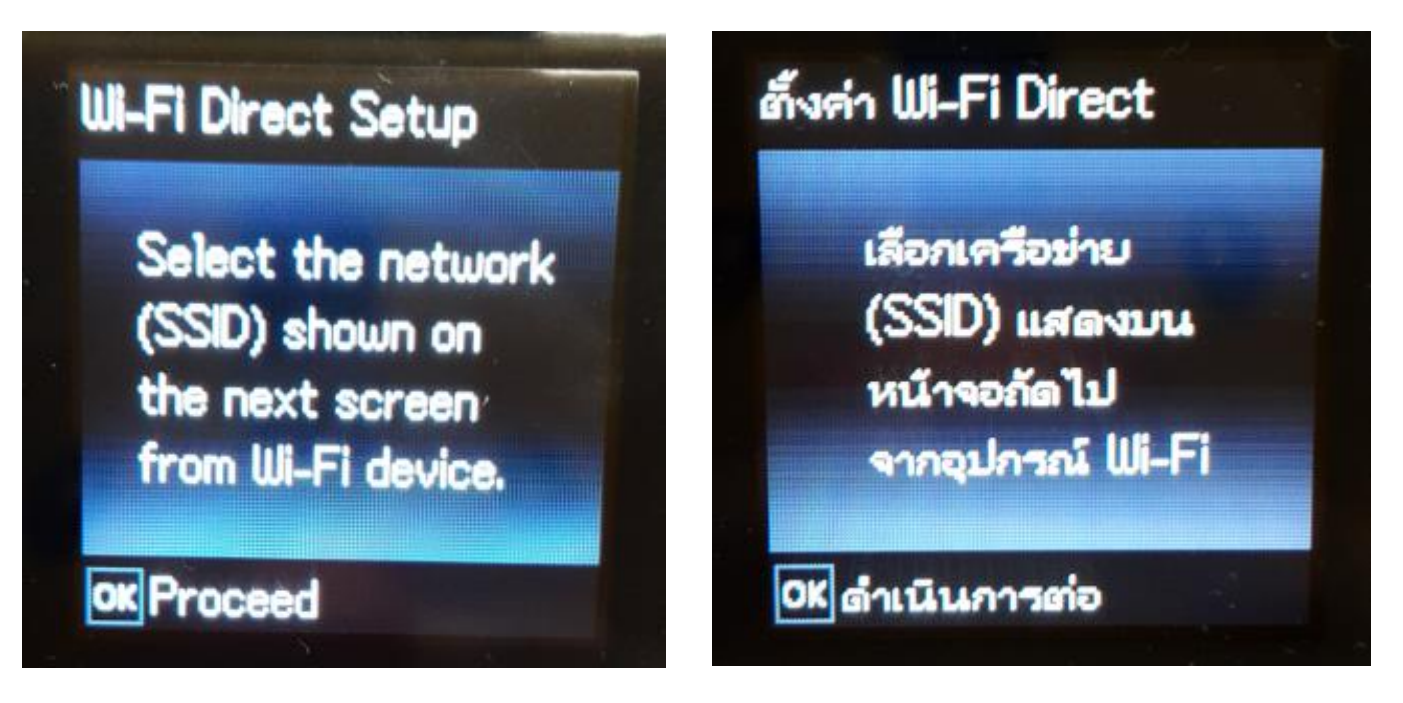

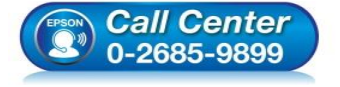

- สอบถามข้อมูลการใช้งานผลิตภัณฑ์และบริการ โทร.0-2685-9899
- เวลาทำการ : วันจันทร์ ศุกร์ เวลา 8.30 17.30 น.ยกเว้นวันหยุดนักขัตถูกษ์
- <u>www.epson.co.th</u>

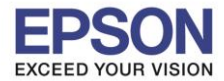

หัวข้อ : วิธีการเชื่อมด่อ Wi-Fi แบบ direct รองรับพรินเตอร์รุ่น : L485 รองรับระบบปฏิบัติการ : Windows

7.จะแสดงชื่อ SSID และ Password (ที่ตั้งมาจากโรงงาน)

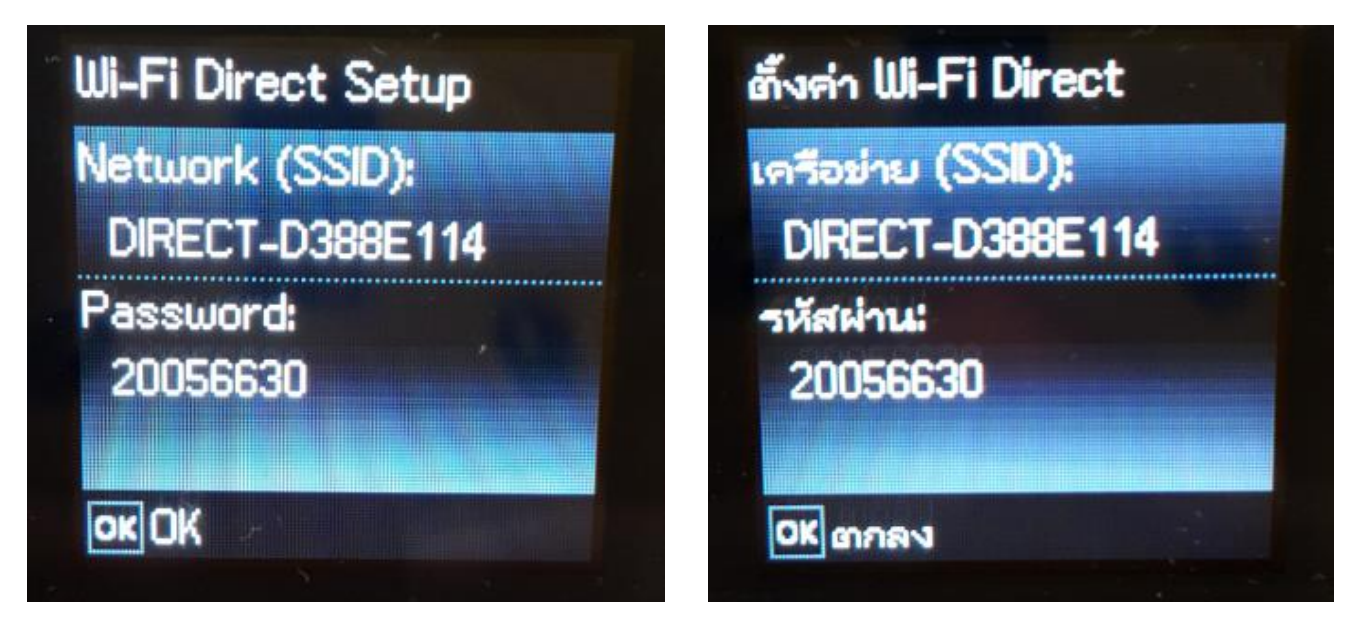

8.กดปุ่ม OK

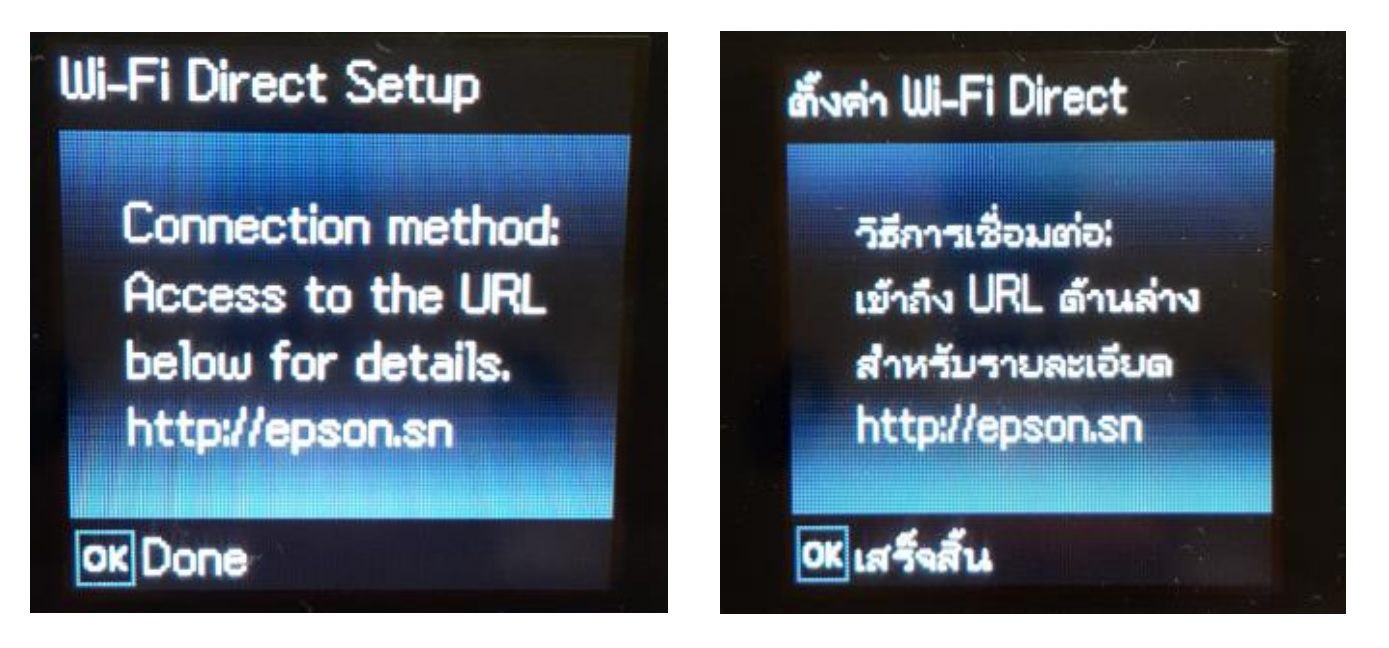

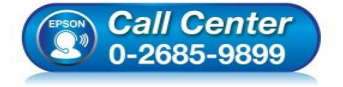

 สอบถามข้อมูลการใช้งานผลิตภัณฑ์และบริการ โทร.0-2685-9899

- เวลาทำการ : วันจันทร์ ศุกร์ เวลา 8.30 17.30 น.ยกเว้นวันหยุดนักขัดฤกษ์
- <u>www.epson.co.th</u>

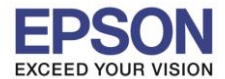

5

หัวข้อ : วิธีการเชื่อมด่อ Wi-Fi แบบ direct รองรับพรินเตอร์รุ่น : L485 รองรับระบบปฏิบัติการ : Windows

#### 9.ไปที่ Wi-Fi Setup กด OK

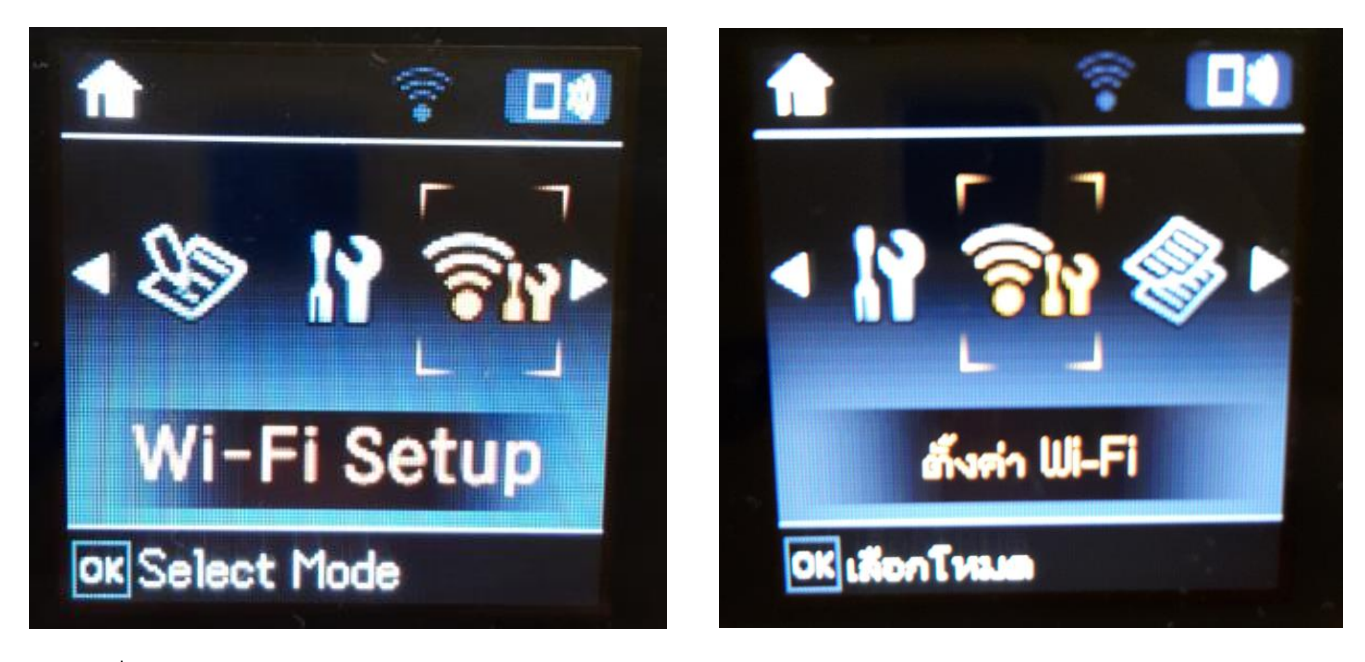

#### 10.ไปที่ Wi-Fi Direct Setup กด OK

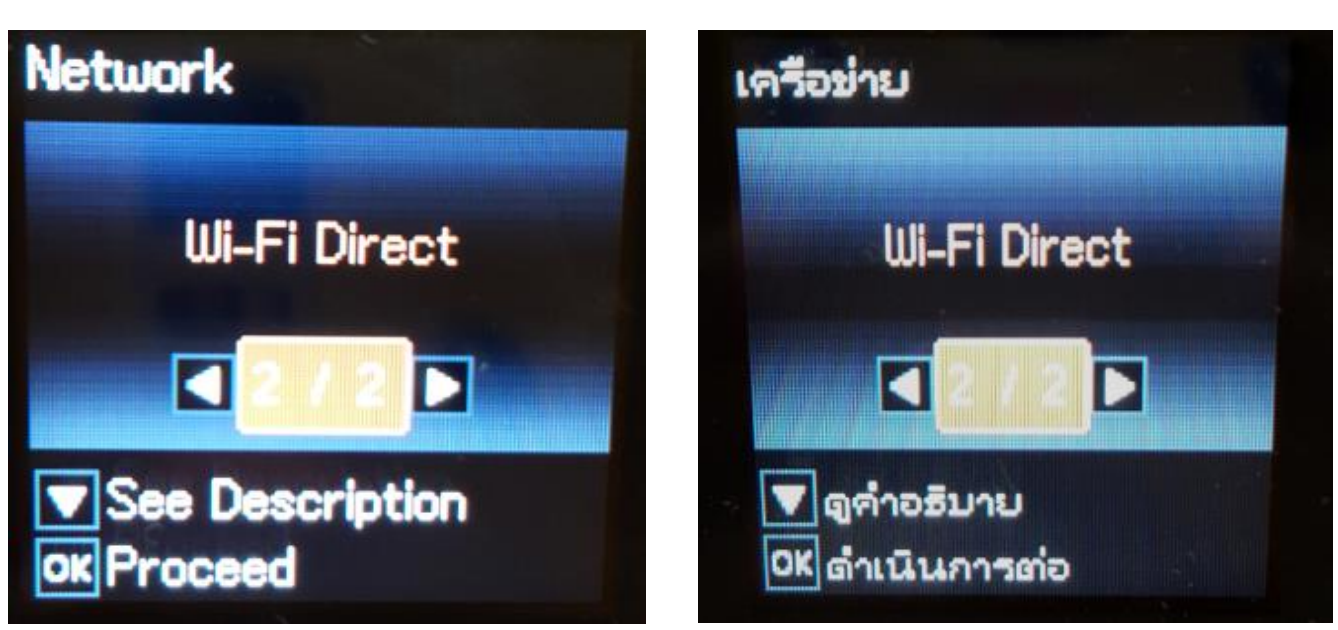

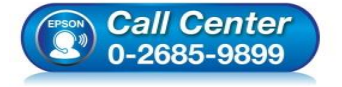

- สอบถามข้อมูลการใช้งานผลิตภัณฑ์และบริการ โทร.0-2685-9899
- เวลาทำการ : วันจันทร์ ศุกร์ เวลา 8.30 17.30 น.ยกเว้นวันหยุดนักขัตถูกษ์
- <u>www.epson.co.th</u>

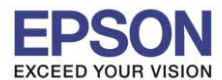

หัวข้อ : วิธีการเชื่อมด่อ Wi-Fi แบบ direct รองรับพรินเดอร์รุ่น : L485 รองรับระบบปฏิบัติการ : Windows

11.กดปุ่ม <mark>OK</mark>

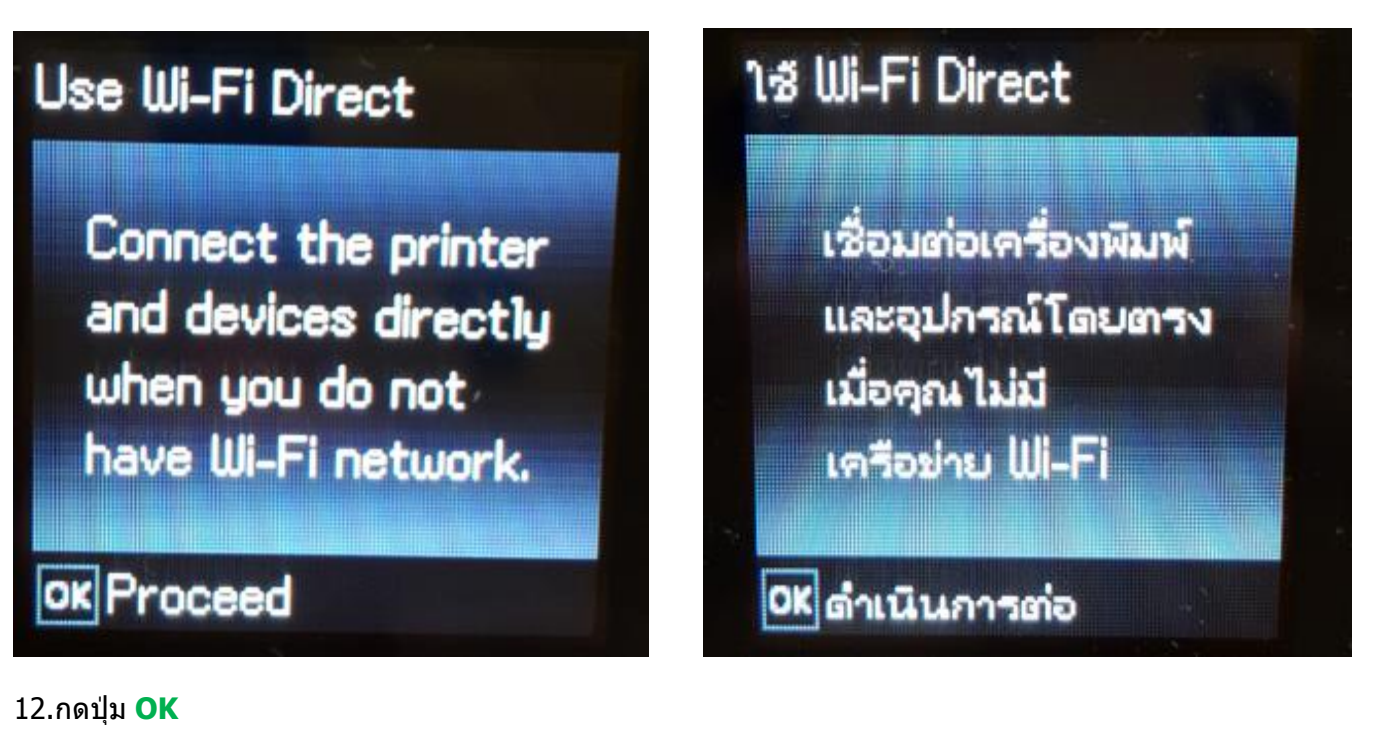

# Wi-Fi Direct Setup

Select the network (SSID) shown on the next screen from Wi-Fi device.

ok Proceed

# ตั้งค่า Wi-Fi Direct

เลือกเครือข่าย (SSID) แสดงบน หน้าจอกัดไป จากอุปกรณ์ Wi-Fi

OK ดำเนินการต่อ

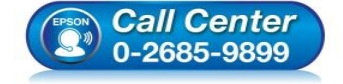

 สอบถามข้อมูลการใช้งานผลิตภัณฑ์และบริการ โทร.0-2685-9899

- เวลาทำการ : วันจันทร์ ศุกร์ เวลา 8.30 17.30 น.ยกเว้นวันหยุดนักขัตฤกษ์
- <u>www.epson.co.th</u>

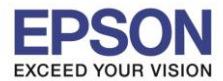

หัวข้อ : วิธีการเชื่อมด่อ Wi-Fi แบบ direct รองรับพรินเตอร์รุ่น : L485 รองรับระบบปฏิบัติการ : Windows

13.ถ้าต้องการเปลี่ยน Password กดปุ่มลูกศรชี้ลงเลือก Modify

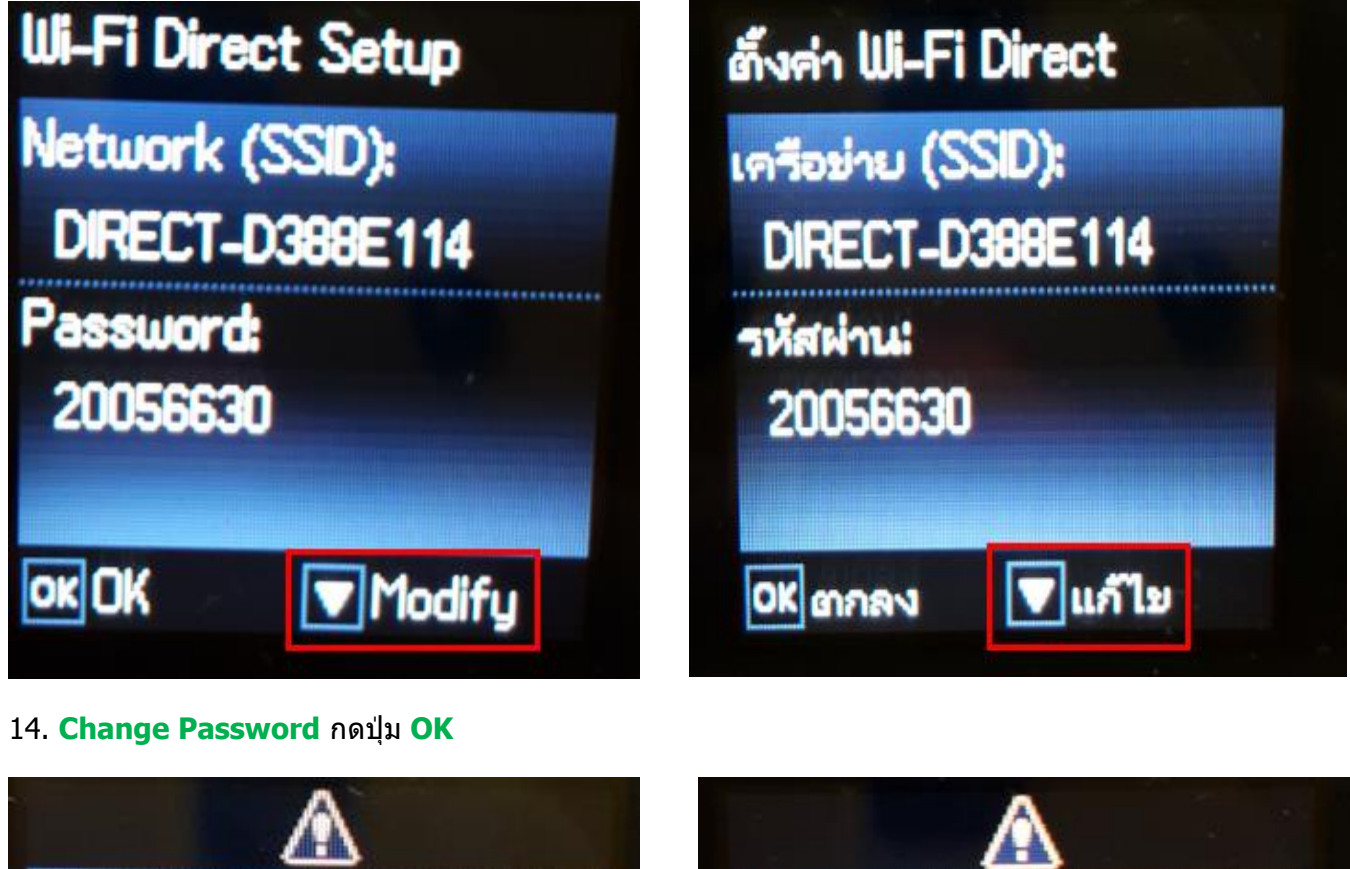

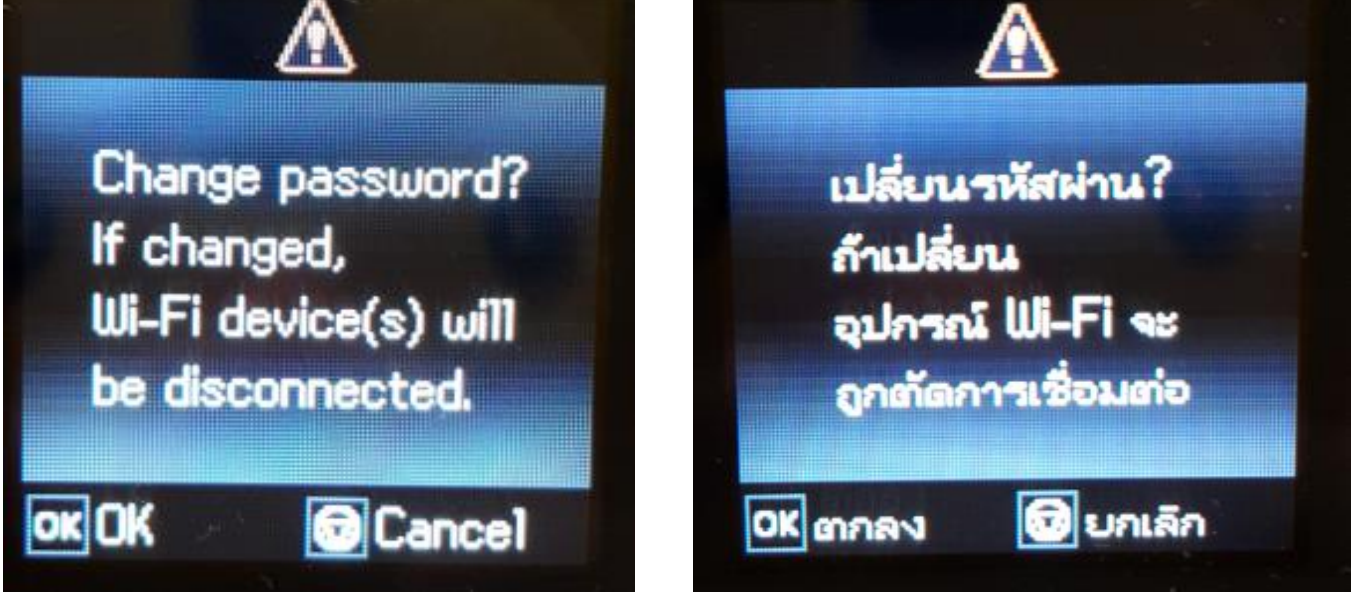

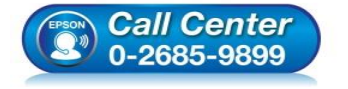

 สอบถามข้อมูลการใช้งานผลิตภัณฑ์และบริการ โทร.0-2685-9899

- เวลาทำการ : วันจันทร์ ศุกร์ เวลา 8.30 17.30 น.ยกเว้นวันหยุดนักขัตถูกษ์
- <u>www.epson.co.th</u>

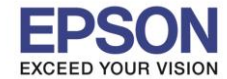

หัวข้อ : วิธีการเชื่อมด่อ Wi-Fi แบบ direct รองรับพรินเตอร์รุ่น : L485 รองรับระบบปฏิบัติการ : Windows

15. กดปุ่ม Home จะเป็นการเปลี่ยนโหมดตัวอักษร เช่น ตัวพิมพ์ใหญ่,ดัวพิมพ์เล็ก หรือ ตัวเลข ตั้ง Password ให้กดปุ่ม ลูกศร ชี้ขึ้น หรือ ชี้ลง ถ้าต้องการลบให้กดปุ่มลูกศรชี้ทางซ้าย ตั้งเสร็จกด OK

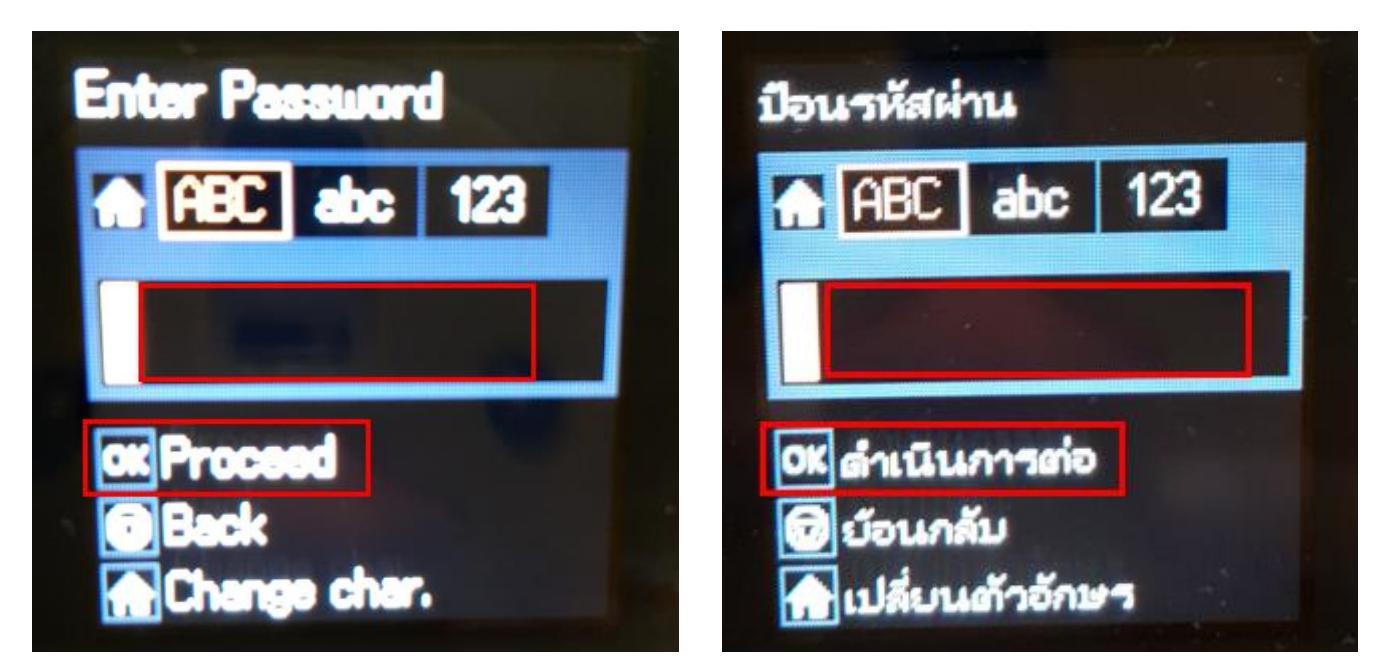

16.จะทำการตั้งค่าดังภาพ

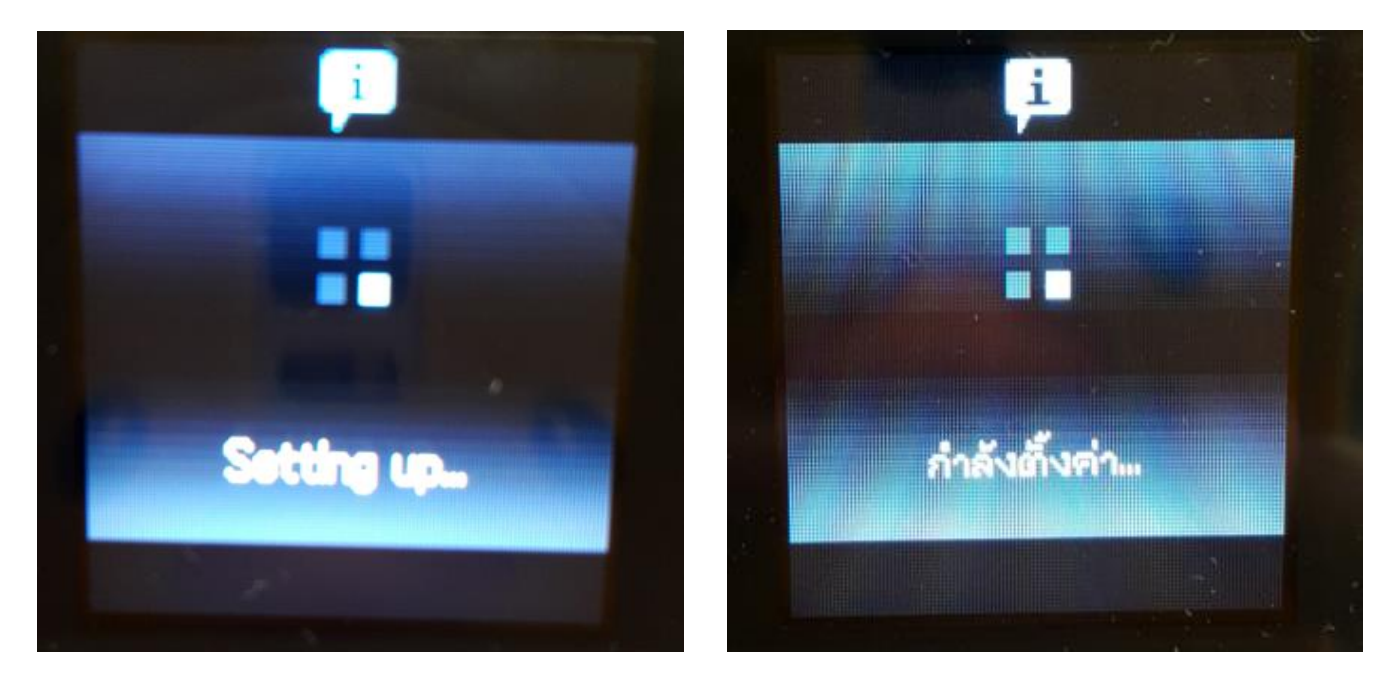

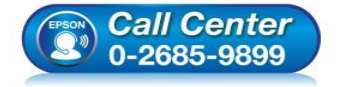

- สอบถามข้อมูลการใช้งานผลิตภัณฑ์และบริการ โทร.0-2685-9899
- เวลาทำการ : วันจันทร์ ศุกร์ เวลา 8.30 17.30 น.ยกเว้นวันหยุดนักขัตฤกษ์
- <u>www.epson.co.th</u>

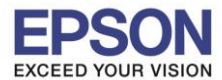

หัวข้อ : วิธีการเชื่อง รองรับพรินเตอร์รุ่น : L485 รองรับระบบปฏิบัติการ : Windows

: วิธีการเชื่อมต่อ Wi-Fi แบบ direct : L485

#### 17.กดปุ่ม <mark>OK</mark>

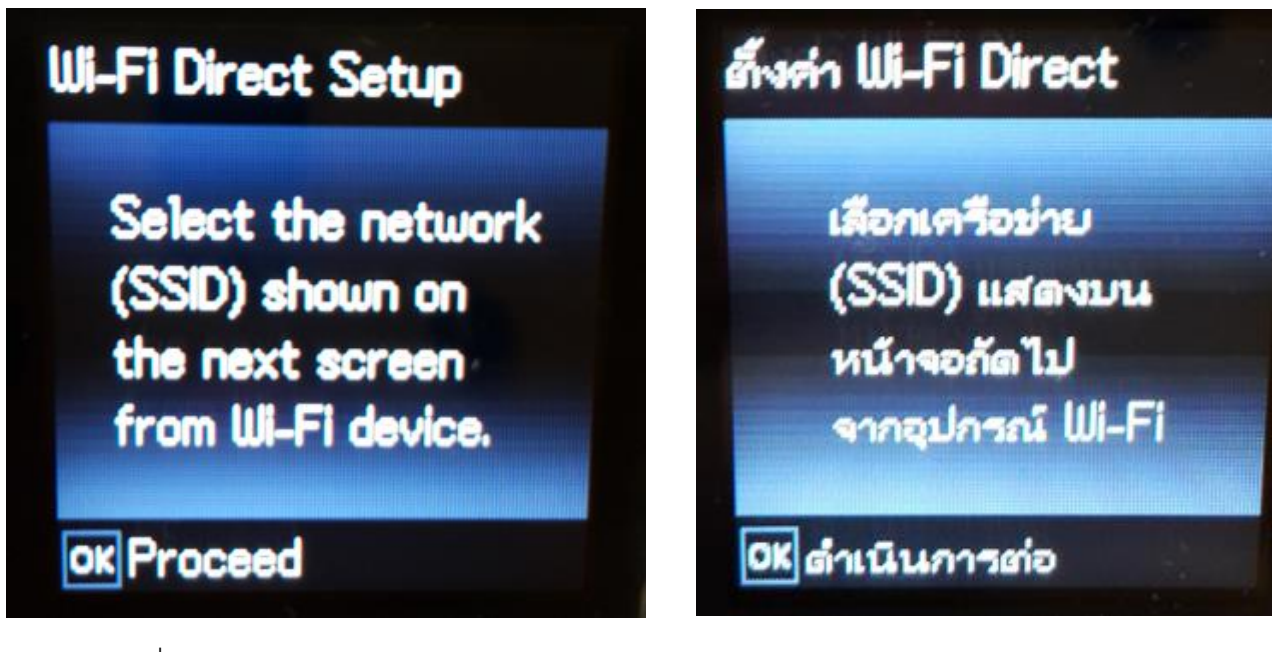

18.จะแสดงชื่อ SSID และ Password

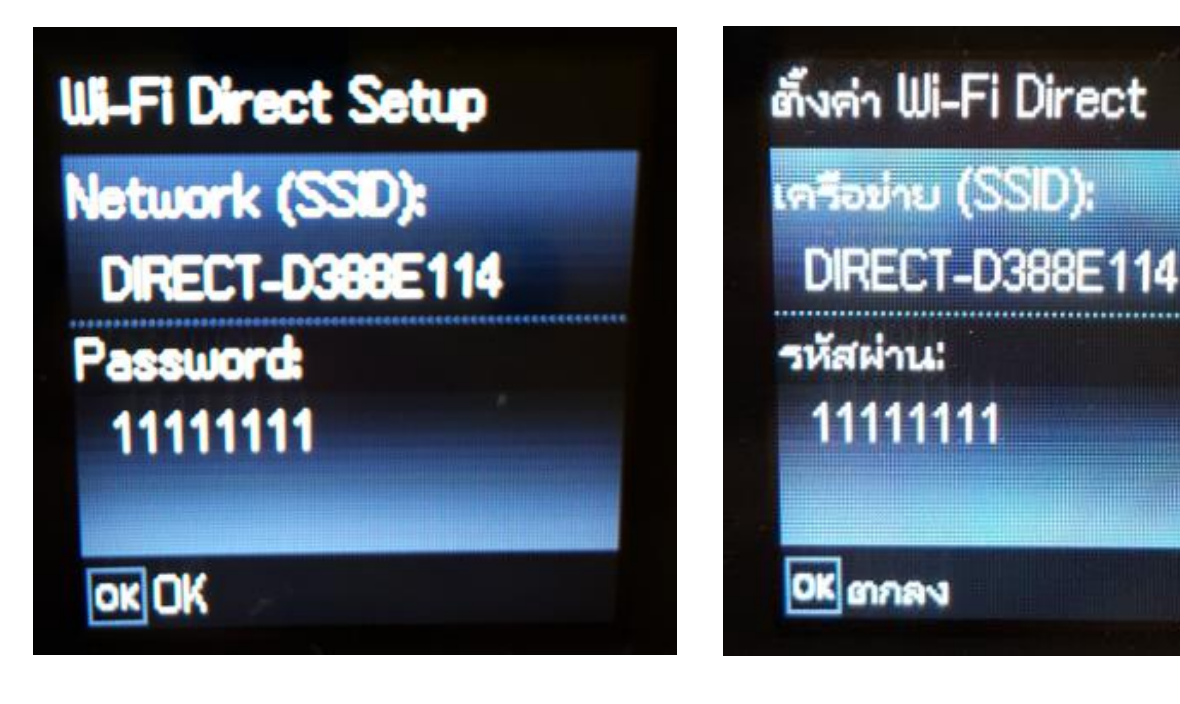

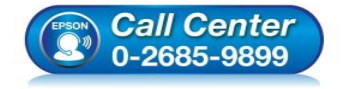

- สอบถามข้อมูลการใช้งานผลิตภัณฑ์และบริการ โทร.0-2685-9899
- เวลาทำการ : วันจันทร์ ศุกร์ เวลา 8.30 17.30 น.ยกเว้นวันหยุดนักขัตถูกษ์
- <u>www.epson.co.th</u>

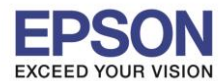

หัวข้อ : วิธีการเชื่อมด่อ Wi-Fi แบบ direct รองรับพรินเตอร์รุ่น : L485 รองรับระบบปฏิบัติการ : Windows

#### 19.กดปุ่ม <mark>OK</mark>

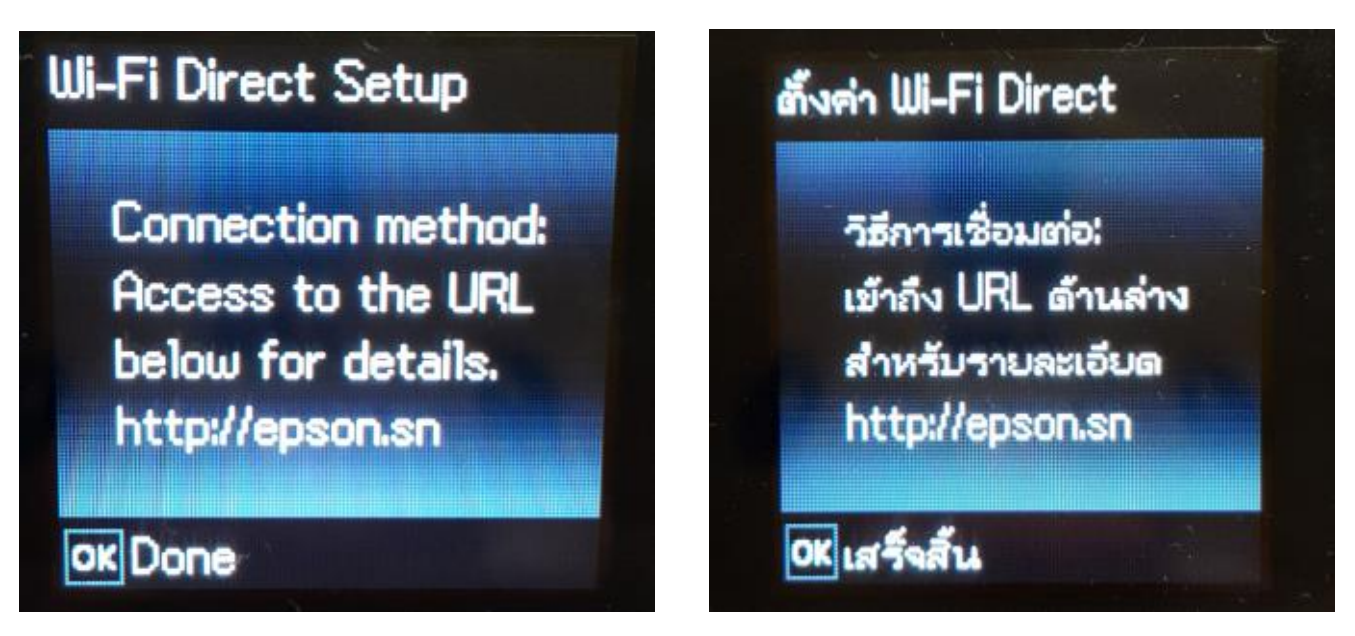

หมายเหตุ :

- 1.Network (SSID) : ไม่สามารถเปลี่ยนได้เนื่องจากเป็นค่าจากทางโรงงาน
- 2.Password : สามารถเปลี่ยนได้สามารถใส่ได้สูงสุด 8-22 ตัวอักษร
- 3.สามารถเชื่อมต่อได้สูงสุด 4 เครื่อง

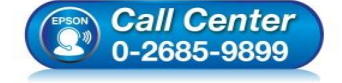

- สอบถามข้อมูลการใช้งานผลิตภัณฑ์และบริการ โทร.0-2685-9899
- เวลาทำการ : วันจันทร์ ศุกร์ เวลา 8.30 17.30 น.ยกเว้นวันหยุดนักขัตฤกษ์
- <u>www.epson.co.th</u>

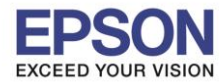

11

#### วิธีการตั้งค่า Wi-Fi ที่เครื่องคอมพิวเตอร์

Connect Wireless ที่เครื่องคอมพิวเตอร์ กับ Router หรือ Access Point

#### สำหรับ Windows Vista,7,8,8.1/10

คลิกขวาที่ไอคอน 🏙 ด้านล่างขวาจอคอมพิวเตอร์ และเลือกชื่อ Router หรือ Access Point ที่ใช้งาน จากนั้นคลิก Connect

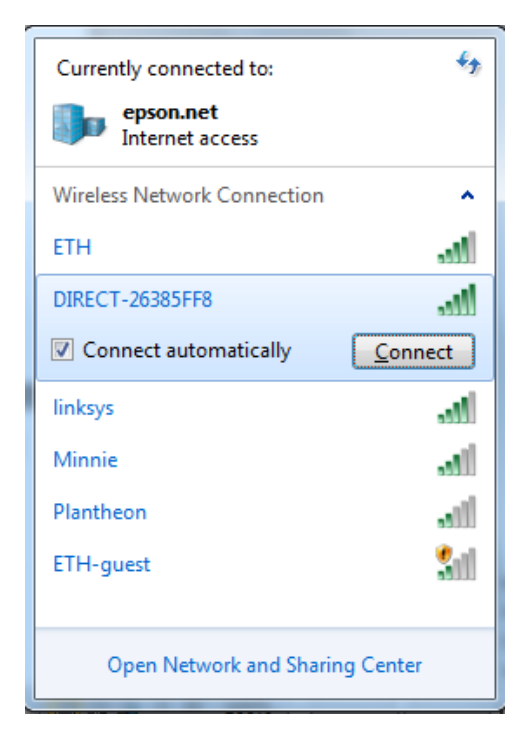

#### จะมีหน้าต่างให้ใส่ Password Wi-Fi ของเครื่องพิมพ์ คลิก OK

| Y Connect to a Netwo | ork               | ×         |
|----------------------|-------------------|-----------|
| Type the networ      | k security key    |           |
| Security key:        | •••••             |           |
|                      | ✓ Hide characters | 5         |
|                      |                   | OK Cancel |
|                      |                   | UK Cancel |

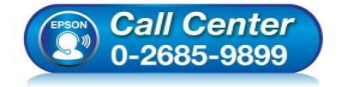

- สอบถามข้อมูลการใช้งานผลิตภัณฑ์และบริการ
  - โทร.0-2685-9899
- เวลาทำการ : วันจันทร์ ศุกร์ เวลา 8.30 17.30 น.ยกเว้นวันหยุดนักขัตฤกษ์
- <u>www.epson.co.th</u>

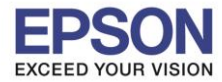

#### วิธีการติดตั้งไดร์เวอร์เครื่องพิมพ์

## หมายเหตุ : สำหรับการติดตั้งแบบ Wi-Fi ต้องติดตั้งจากแผ่นชีดีไดร์เวอร์เท่านั้น

#### 1.ใส่แผ่นไดร์เวอร์

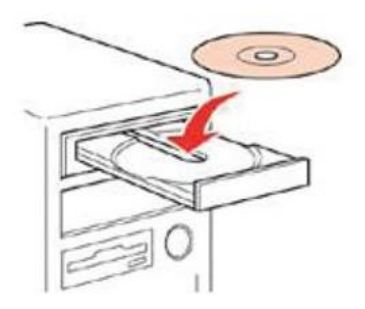

2.ดับเบิ้ลคลิกไดร์ซีดี Epson เพื่อเริ่มการติดตั้ง หรือ คลิกขวาที่ไดร์ซีดี Epson เลือก Open และดับเบิ้ลคลิกเลือก InstallNavi

| Date modified    | Туре                                                                                                    | Size                                                                                                    |
|------------------|----------------------------------------------------------------------------------------------------|----------------------------------------------------------------------------------------------------|
| 19/10/2559 17:26 | File folder                                                                                                    |                                                                                                    |
| 19/10/2559 17:26 | File folder                                                                                                    |                                                                                                    |
| 19/10/2559 17:26 | File folder                                                                                                    |                                                                                                    |
| 19/10/2559 17:28 | File folder                                                                                                    |                                                                                                    |
| 19/10/2559 17:29 | File folder                                                                                                    |                                                                                                    |
| 19/10/2559 17:30 | File folder                                                                                                    |                                                                                                    |
| 21/12/2553 7:00  | Setup Information                                                                                                    | 1 KB                                                                                                    |
| 17/6/2559 9:11   | Application                                                                                                    | 2,399 KB                                                                                                    |
|                  | Date modified<br>19/10/2559 17:26<br>19/10/2559 17:26<br>19/10/2559 17:28<br>19/10/2559 17:29<br>19/10/2559 17:29<br>19/10/2559 17:30<br>21/12/2553 7:00<br>17/6/2559 9:11 | Date modified         Type           19/10/2559 17:26         File folder           19/10/2559 17:26         File folder           19/10/2559 17:26         File folder           19/10/2559 17:28         File folder           19/10/2559 17:29         File folder           19/10/2559 17:29         File folder           19/10/2559 17:29         File folder           19/10/2559 17:29         File folder           19/10/2559 17:30         File folder           19/10/2559 17:30         Setup Information           17/6/2559 9:11         Application |

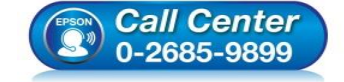

- สอบถามข้อมูลการใช้งานผลิตภัณฑ์และบริการ โทร.0-2685-9899
- เวลาทำการ : วันจันทร์ ศุกร์ เวลา 8.30 17.30 น.ยกเว้นวันหยุดนักขัตฤกษ์
- <u>www.epson.co.th</u>

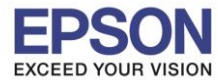

#### 3.คลิกที่ ฉันยอมรับในเนื้อหาของข้อตกลงการใช้โปรแกรม จากนั้นคลิก ถัดไป

| เริ่มตั้งก่า           | ข้อตกลงการใช้โปรแกรม                                                                                                    |
|------------------------|----------------------------------------------------------------------------------------------------|
| ข้อลกลงการใช้โปรแกรม   | SEIKO EPSON CORPORATION<br>สัญญาอนุญาตให้ใช่โปรแกรมชอฟต์แวร                                                                                                    |
| ดาวจสอบาะบบ            | สำคัญ! กรุณาอ่านสัญญาอนุญาตให้ใช้โปรแกรมชอฟต์แวร์ฉบับนี้โดยละเอียด ผลิตภัณฑ์คอมพิวเตอร์<br>ชอฟต์แวร์, ส่วนอุปกรณ์แบบอักษร (fontware), ลักษณะอักษรพิมพ์ (typeface) และ/หรือ ข้อมูล<br>รวมถึงหนังสือค่าวธิบายประกอบใจๆ (รวมเรียด "ชอฟต์แวร์") ควรกกติดตั้ง หรือใช้งานโดยฝได้รับ                               |
| การติดตั้ง             | อนุญาต ("ท่าน") ภายใต้เงื่อนไขว่าท่านจะตกลงกับ บริษัท ไชโก้ เอปสัน คอร์ปอเรชั่น ("เอ<br>ปสัน") ตามข้อตกลงและเงื่อนไขที่ระบุในสัญญาฉบับนี้ การใช้งานหรือติดตั้งซอฟต์แวร์นี้ ถือเสมือนว่า<br>ท่านยอมรับข้อตกลงและเงื่อนไขที่ระบุในสัญญาฉบับนี้ทั้งหมด ท่านควรอ่านสัญญาฉบับนี้โดยละเอียด                       |
| การตั้งค่าการเชื่อมต่อ | ก่อนทำการติดตั้ง หรือใช้งานซอฟต์แวร์ หากท่านไม่ตกลงกับข้อตกลงและเงื่อนไขที่ระบุในสัญญาฉบับ<br>นี้ ท่านจะไม่ได้รับอนุญาตให้ติดตั้งหรือใช้งานซอฟต์แวร์                                                                                                    |
| การทิดทั้งเพิ่มเพิ่ม   | 1. การอนุญาต เอปสันและดู่ด้าของเอปสันตกลงอนุญาตให้ท่านติดตั้งและใช้งานซอฟต์แวร์บนเครื่อง<br>ดอมพิวเตอร์เครื่องหนึ่งเครื่องใด หรือคอมพิวเตอร์หลายเครื่องที่ท่านประสงค์จะใช้งานโดยตรงหรือผ่าน<br>เครือข่าย การอนุญาตนี้ เป็นการอนุญาตเฉพาะบุคคล แต่ไม่จำกัดการอนุญาตให้เพียงผู้หนึ่งผู้ใด ไม่                 |
| เสร็จสิ้น              | มีค่าสิทธิ และไม่สามารถให้อนุญาตช่วงได้ ท่านสามารถให้ผู้ใช้งานคอมพิวเตอร์เครื่องอื่นๆ ที่เชื่อมต่อ<br>กับเครือข่ายใช้งานซอฟต์แวร์ได้ แต่ท่านจะต้อง (ก)ดำเนินการเพื่อให้เป็นที่แน่ใจว่าผู้ใช้คนอื่นๆ นั้น<br>ผูกพันภายใด้ข้อตกลงและเงื่อนไขที่ระบุในสัญญาฉบับนี้ (ข)ดำเนินการเพื่อให้เป็นที่แน่ใจว่าผู้ใช้คน |
|                        | 🗹 ฉันยอมรับในเนื้อหาของข้อตกองการใช้โปรแกรม                                                                                                    |
| าารติดตั้งเสร็จสมบุรณ์ | มอเลือ ซึ่งไป                                                                                                    |

#### 4.คลิก <mark>ถัดไป</mark>

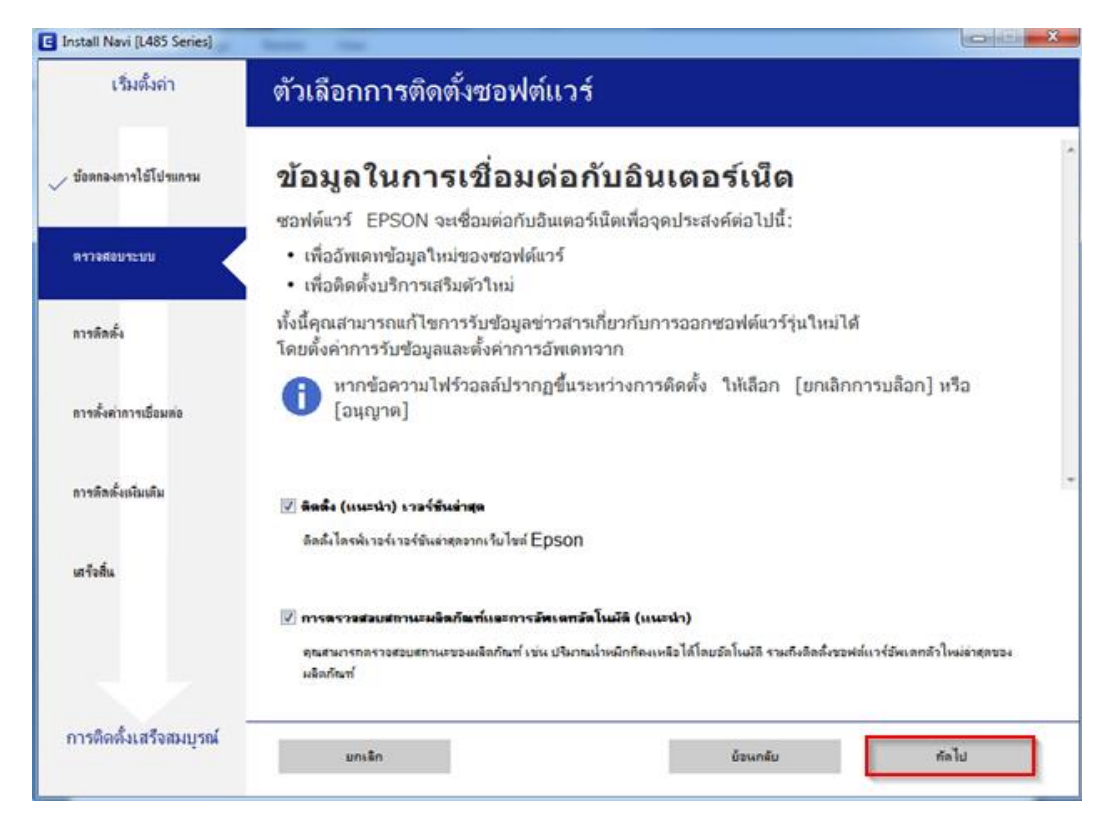

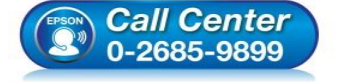

- สอบถามข้อมูลการใช้งานผลิตภัณฑ์และบริการ
  - โทร**.0-2685-9899**
- เวลาทำการ : วันจันทร์ ศุกร์ เวลา 8.30 17.30 น.ยกเว้นวันหยุดนักขัดฤกษ์
- <u>www.epson.co.th</u>

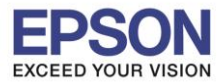

# 5. เลือก ติดตั้งขอฟต์แวร์ที่จำเป็นใหม่ จากนั้นคลิก ถัดไป

| Install Navi [L485 Series]                   |                                                                                                    |
|----------------------------------------------|----------------------------------------------------------------------------------------------------|
| เริ่มตั้งค่า                                 | เลือกการติดตั้งซอฟต์แวร์                                                                                                    |
| y ข้อตกลงการใช้โปรแกรม                       |                                                                                                    |
| ดารจัดหรัง                                   | • ดิลสิ่งขอฟล์แวร์แอพพริเลชัน<br>เลือกล้าเลือกนี้เพื่อติดลั่งโปรแกรมการพิมพ์และการสแกนของ Epson เพิ่มเติม                                                                                                    |
| การทั้งท่าการเชื่อมต่อ<br>การติดตั้งเห้มเติม | <ul> <li>เปลี่ยนหรือริเร็ตวิธีการเชื่อมต่อ</li> <li>เลือกด้วเลือกนี้กำสภาพแวดล้อมเครือข่ายเปลี่ยนแปลงเนื่องจากการเปลี่ยนจุดเข้าใช้งาน หรือก้าดุณต้องการ<br/>เปลี่ยนแปลง หรือริเช็ตวิธีการเชื่อมต่อระหว่าง เครื่องพิมพ์ และดอมพิวเตอร์</li> </ul> |
| เสร็จที่แ                                    |                                                                                                    |
| การติดตั้งเสร็จสมบูรณ์                       | ยกเล็ก ยังนกลับ กัดไป                                                                                                    |

#### 6.จะปรากฎหน้าต่างดังรูป

| 🖸 Install Navi [L485 Series] |                                    |
|------------------------------|------------------------------------|
| เริ่มตั้งค่า                 | การเตรียมการติดตั้ง                |
| 🧹 ข้อตกลงการใช้โปรแกรม       |                                    |
| ตรวจสอบระบบ                  |                                    |
| การติดตั้ง                   | กำลังเตรียมการติดตั้งโปรตรอสักครู่ |
| การตั้งค่าการเชื่อมต่อ       |                                    |
| การติดตั้งเพิ่มเติม          |                                    |
| เสร็จสิ้น                    |                                    |
|                              |                                    |
| การติดตั้งเสร็จสมบูรณ์       |                                    |

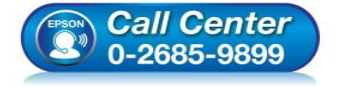

- สอบถามข้อมูลการใช้งานผลิตภัณฑ์และบริการ โทร.0-2685-9899
- เวลาทำการ : วันจันทร์ ศุกร์ เวลา 8.30 17.30 น.ยกเว้นวันหยุดนักขัตฤกษ์
- <u>www.epson.co.th</u>

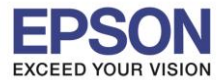

#### 7.คลิก <mark>ถัดไป</mark>

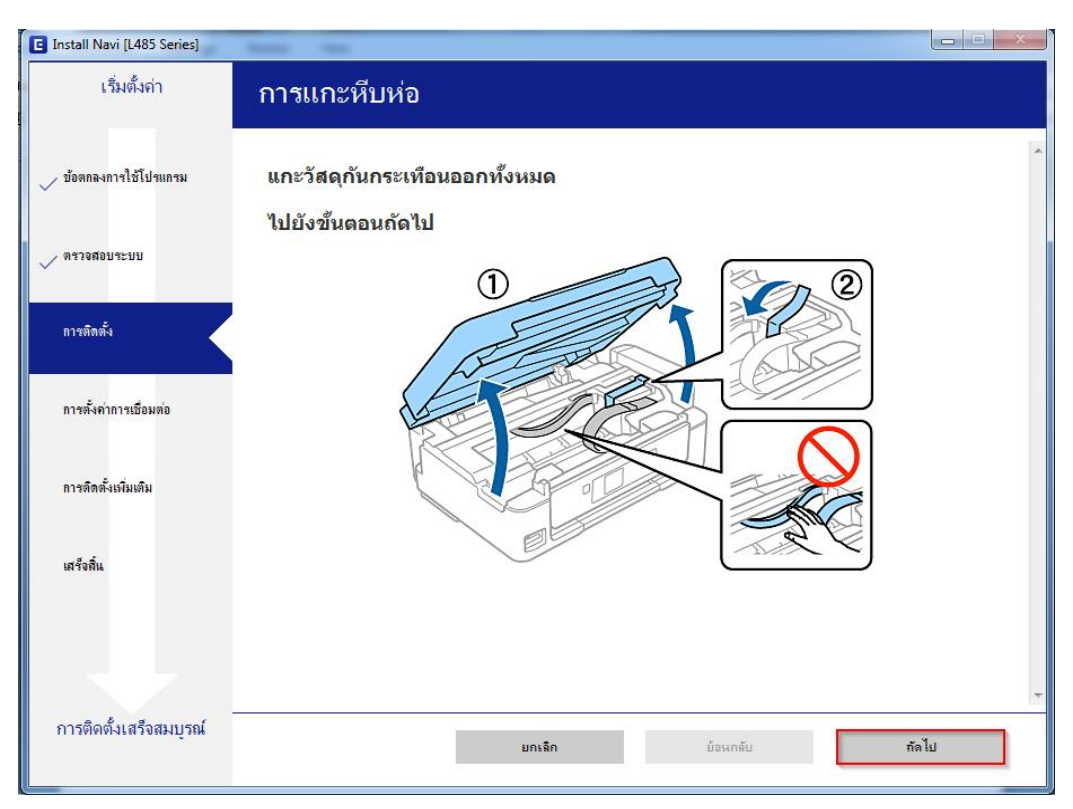

#### 8.คลิก <mark>ถัดไป</mark>

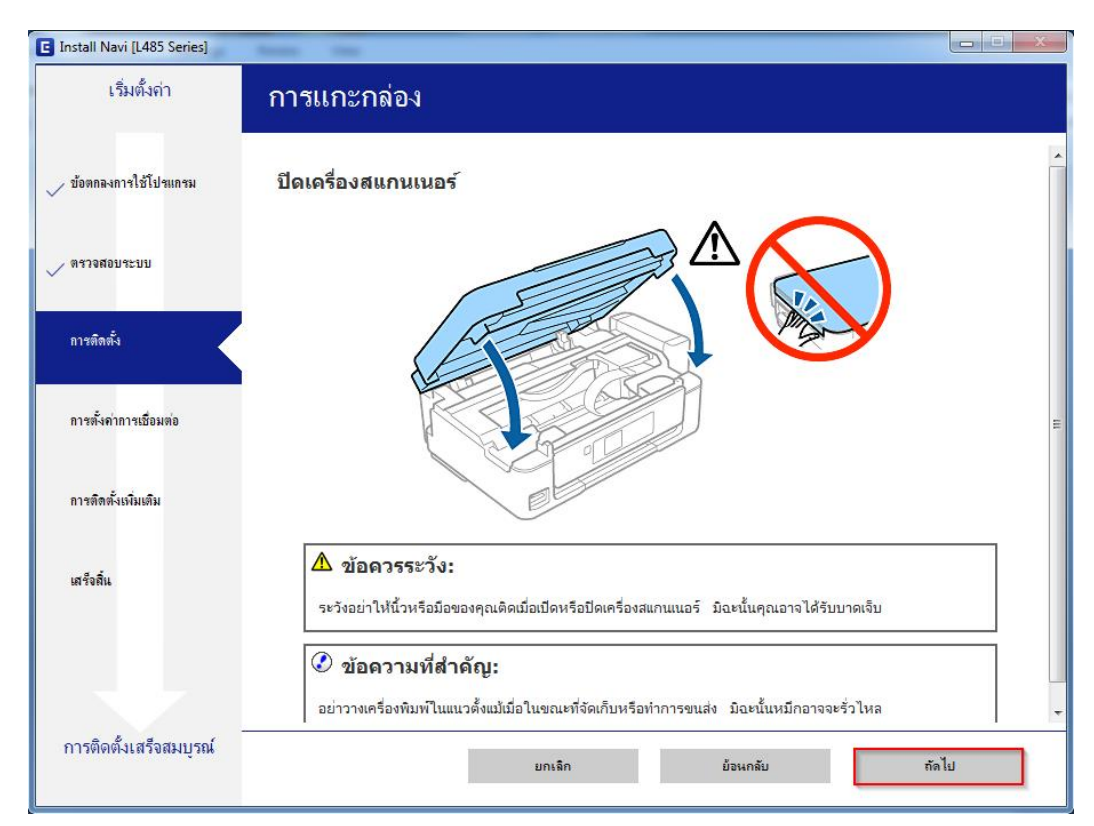

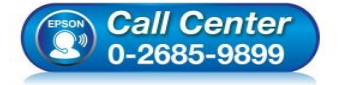

- 🕨 สอบถามข้อมูลการใช้งานผลิตภัณฑ์และบริการ
- โทร**.0-2685-9899**
- ี่ เวลาทำการ :วันจันทร์ ศุกร์ เวลา 8.30 17.30 น.ยกเว้นวันหยุดนักขัตฤกษ์
- <u>www.epson.co.th</u>

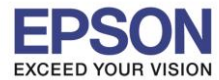

#### 9.คลิก <mark>ถัดไป</mark>

| Install Navi [L485 Series] | Reast Test                 |       |
|----------------------------|----------------------------|-------|
| เริ่มตั้งค่า               | การเติมหมึก                |       |
| 🗸 ข้อตกลงการใช้โปรแกรม     | ปลดชุดตลับหมึกออกจากที่ยึด | ~     |
| ดราจสอบระบบ<br>การอิตตั้ง  |                            |       |
| การตั้งค่าการเชื่อมต่อ     | 🖉 หมายเหตุ:                |       |
| การติดตั้งเพิ่มเติม        | ห้ามดึงท่อหมึก             |       |
| เสร็จสิ้น                  |                            | -     |
| การติดตั้งเสร็จสมบูรณ์     | ยกเล็ก ย้อนกลับ            | กัดไป |

#### 10.คลิก ถัดไป

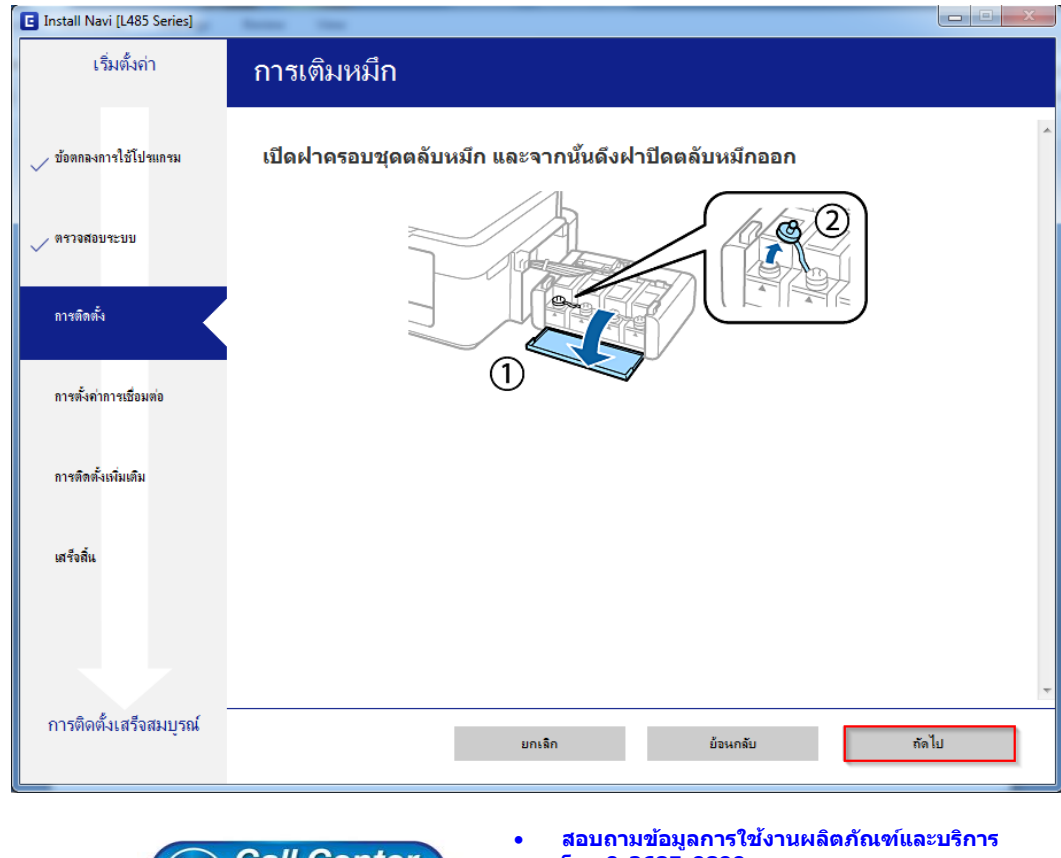

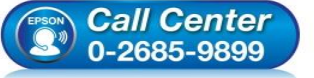

- โทร.0-2685-9899
- เวลาทำการ : วันจันทร์ ศุกร์ เวลา 8.30 17.30 น.ยกเว้นวันหยุดนักขัตฤกษ์
- www.epson.co.th

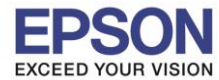

#### 11.คลิก ถัดไป

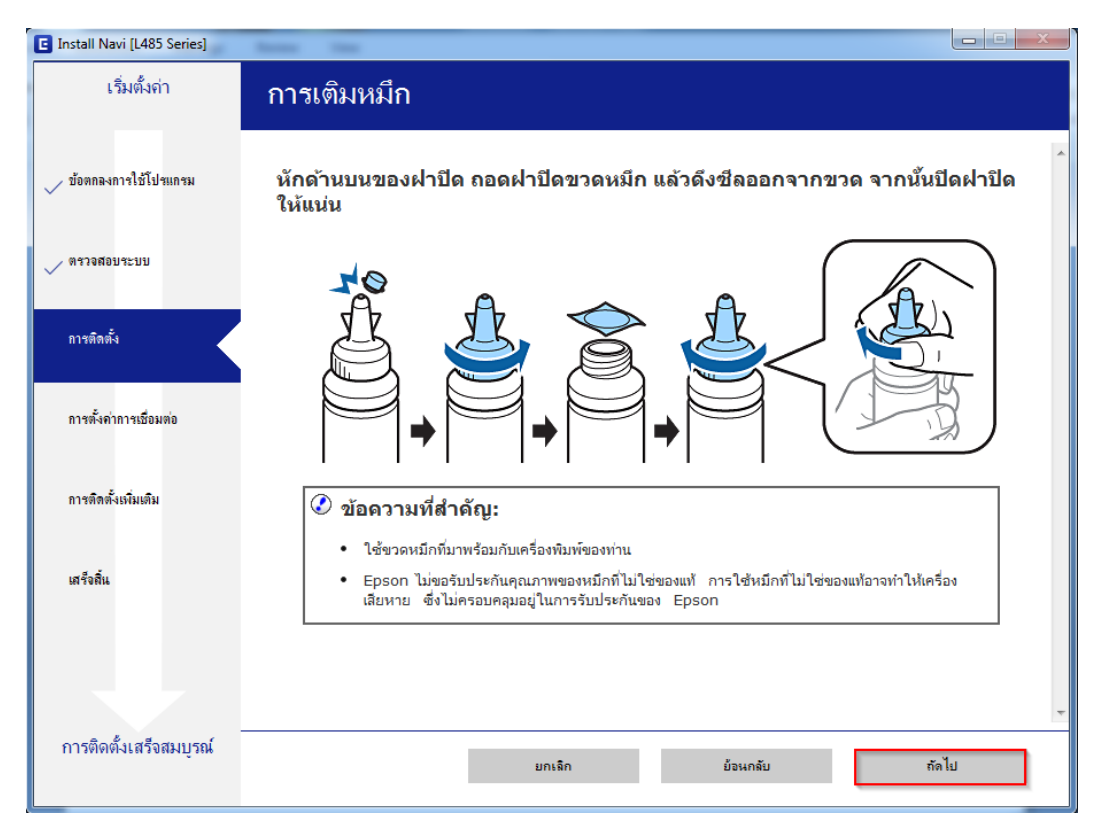

#### 12.คลิก ถัดไป

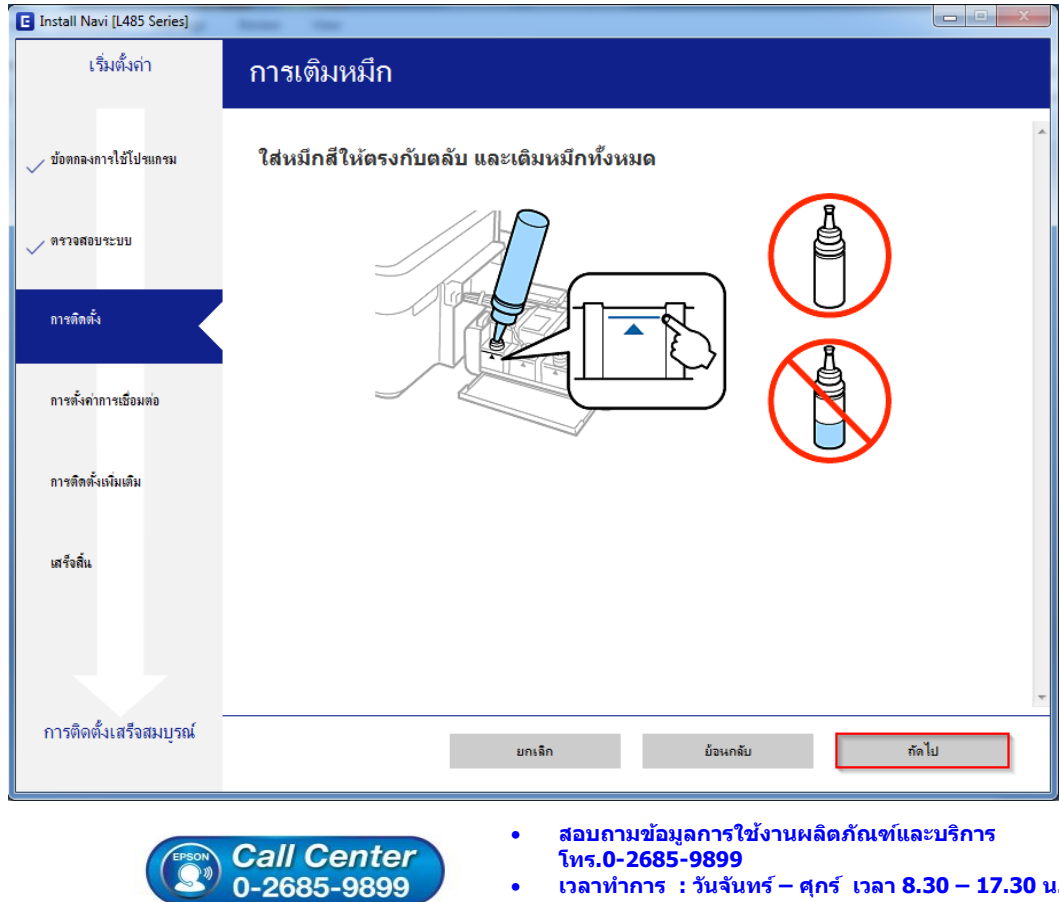

- เวลาทำการ : วันจันทร์ ศุกร์ เวลา 8.30 17.30 น.ยกเว้นวันหยุดนักขัตฤกษ์
- www.epson.co.th

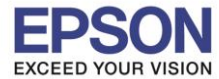

#### 13. คลิก **ถัดไป**

| Install Navi [L485 Series] | Ress tes                               |            |
|----------------------------|----------------------------------------|------------|
| เริ่มตั้งก่า               | การเติมหมึก                            |            |
| 🗸 ข้อตกลงการใช้โปรแกรม     | ใส่ฝาปิดขวดหมึกให้ตรงกับด้านบนของฝาปิด | ^          |
| 🗸 ตรวจสอบระบบ              |                                        |            |
| การติดตั้ง                 | A → A                                  |            |
| การตั้งค่าการเชื่อมต่อ     |                                        |            |
| การติดตั้งเพิ่มเติม        |                                        |            |
| เสร็จพื้น                  |                                        |            |
|                            |                                        |            |
| การติดตั้งเสร็จสมบูรณ์     | ยกเล็ก ยั่วเหกลับ ร่                   | ั<br>ถัดไป |

#### 14.คลิก ถัดไป

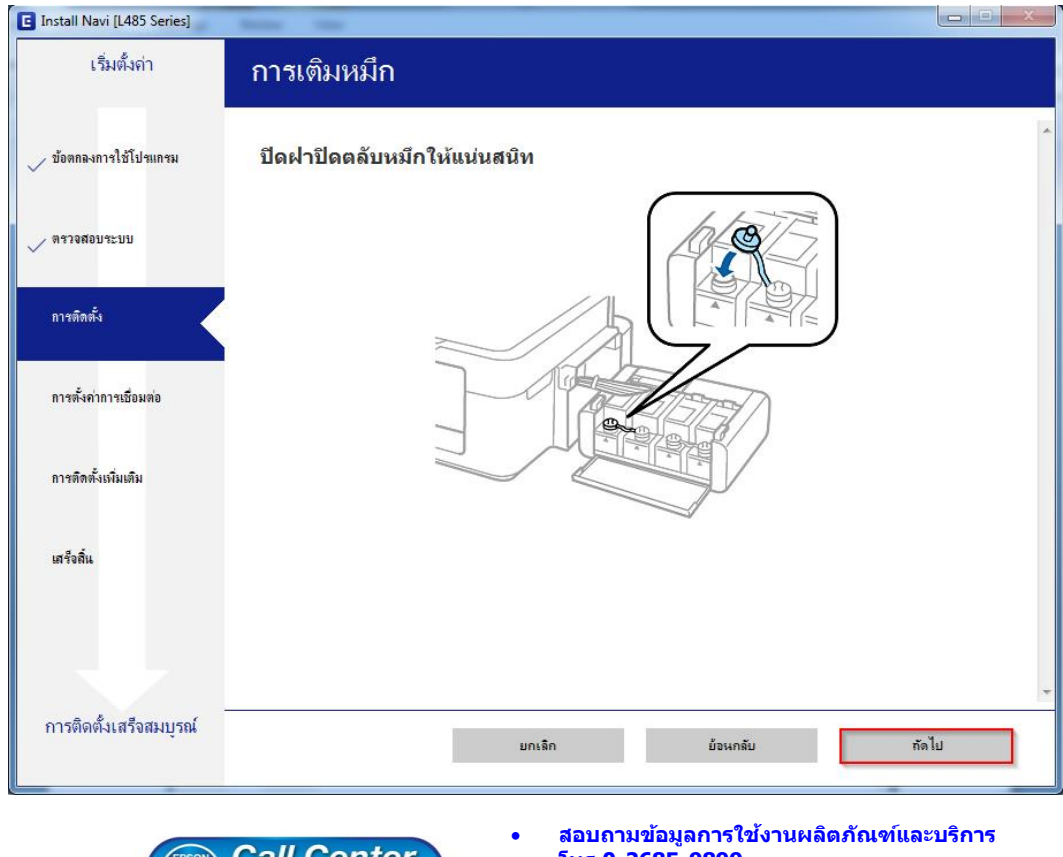

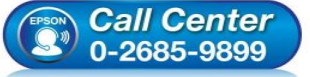

- โทร.0-2685-9899
- เวลาทำการ : วันจันทร์ ศุกร์ เวลา 8.30 17.30 น.ยกเว้นวันหยุดนักขัตฤกษ์
- www.epson.co.th

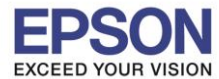

#### 15.คลิก <mark>ถัดไป</mark>

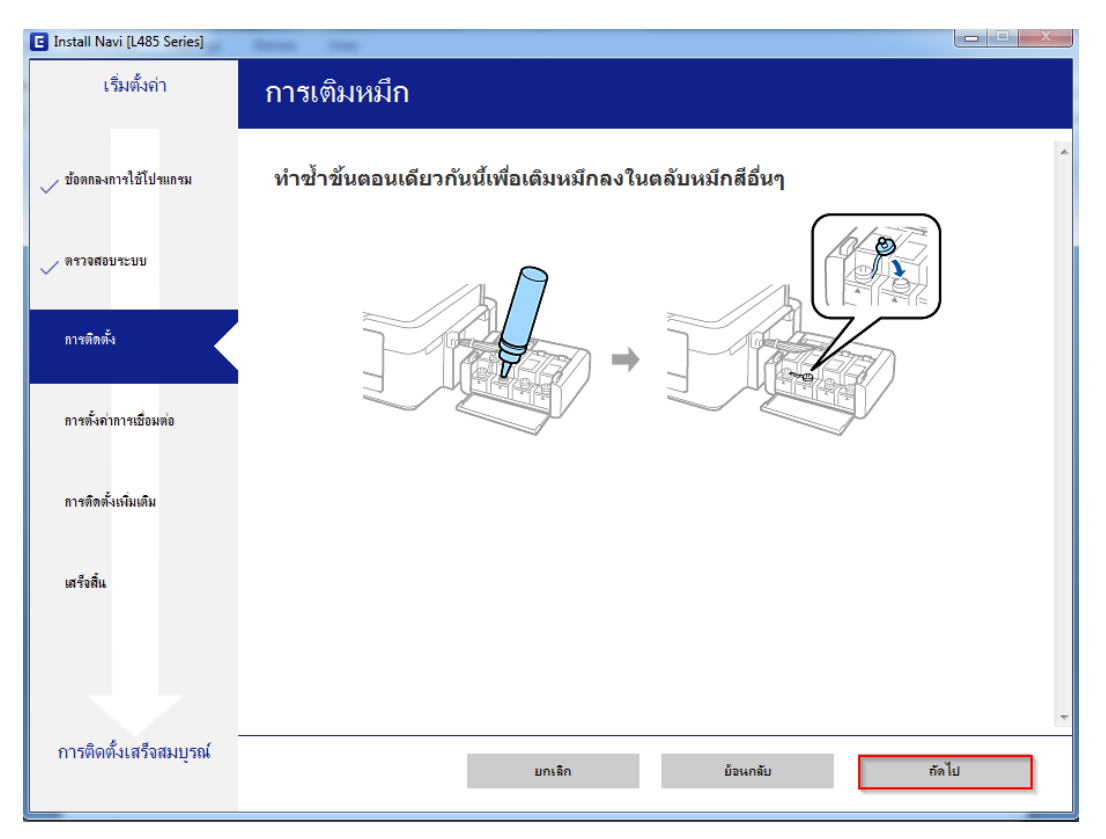

#### 16.คลิก <mark>ถัดไป</mark>

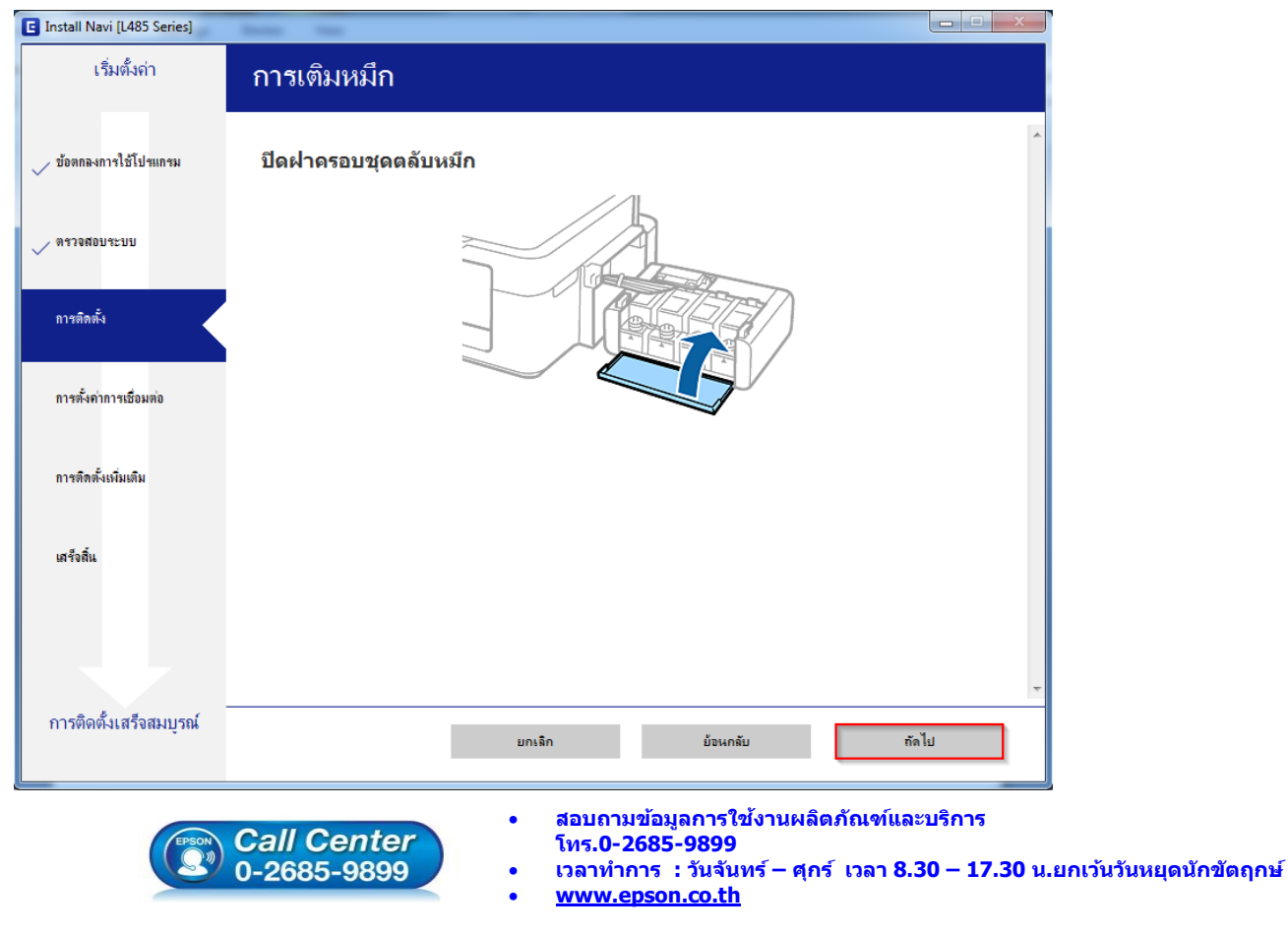

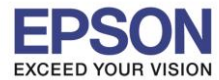

#### 17.คลิก <mark>ถัดไป</mark>

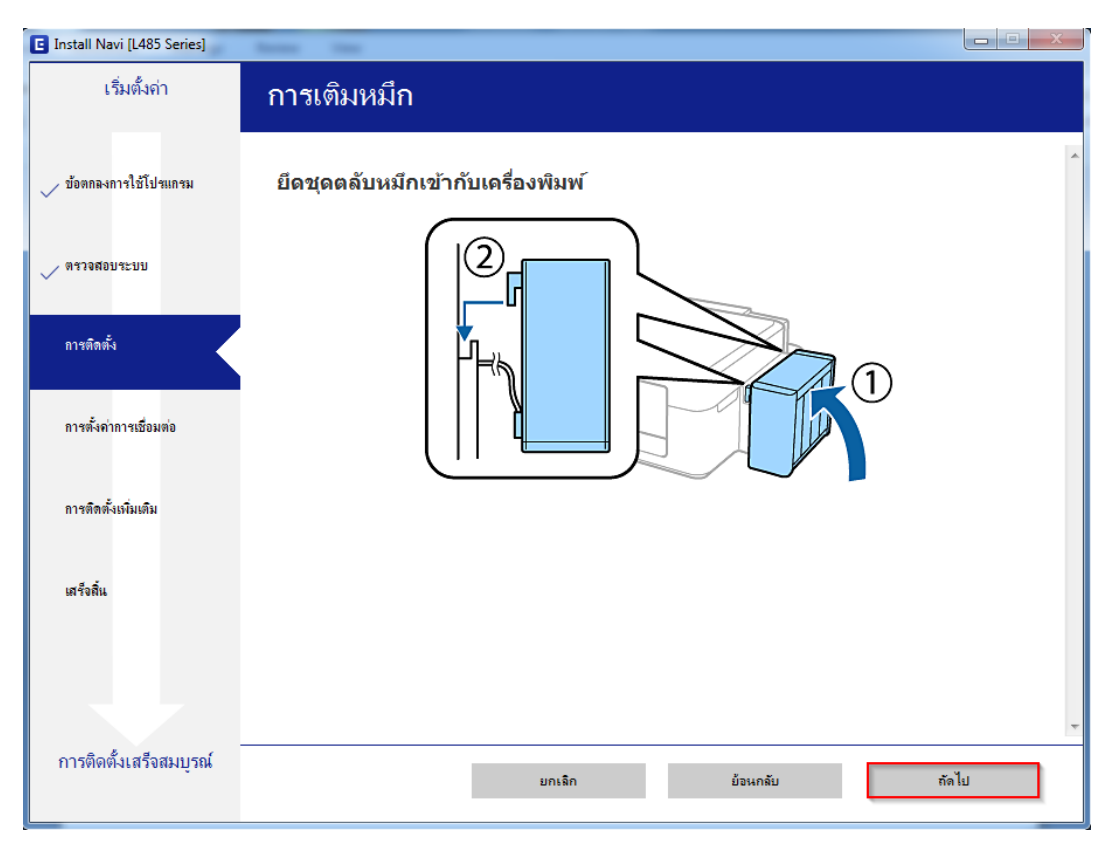

#### 18.คลิก <mark>ถัดไป</mark>

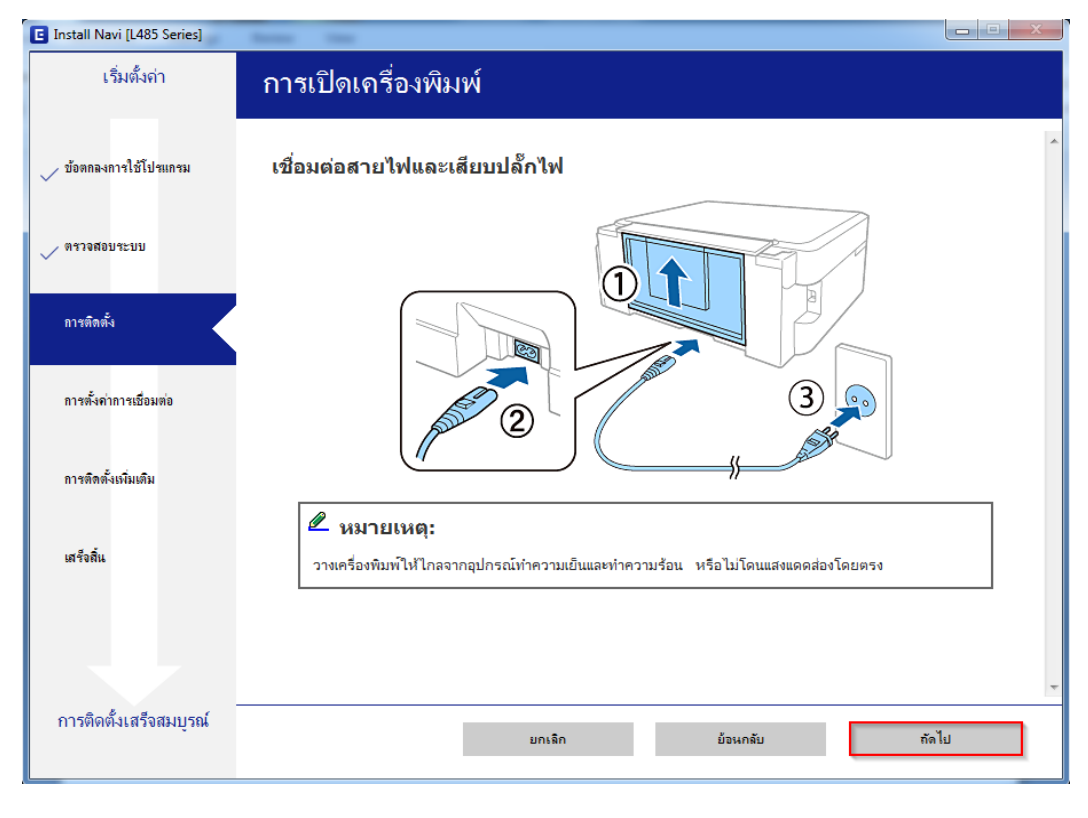

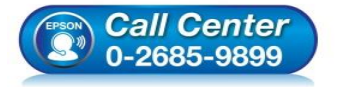

- สอบถามข้อมูลการใช้งานผลิตภัณฑ์และบริการ โทร.0-2685-9899
- เวลาทำการ : วันจันทร์ ศุกร์ เวลา 8.30 17.30 น.ยกเว้นวันหยุดนักขัตฤกษ์
- www.epson.co.th

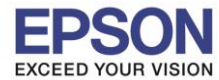

#### 19.คลิก ถัดไป

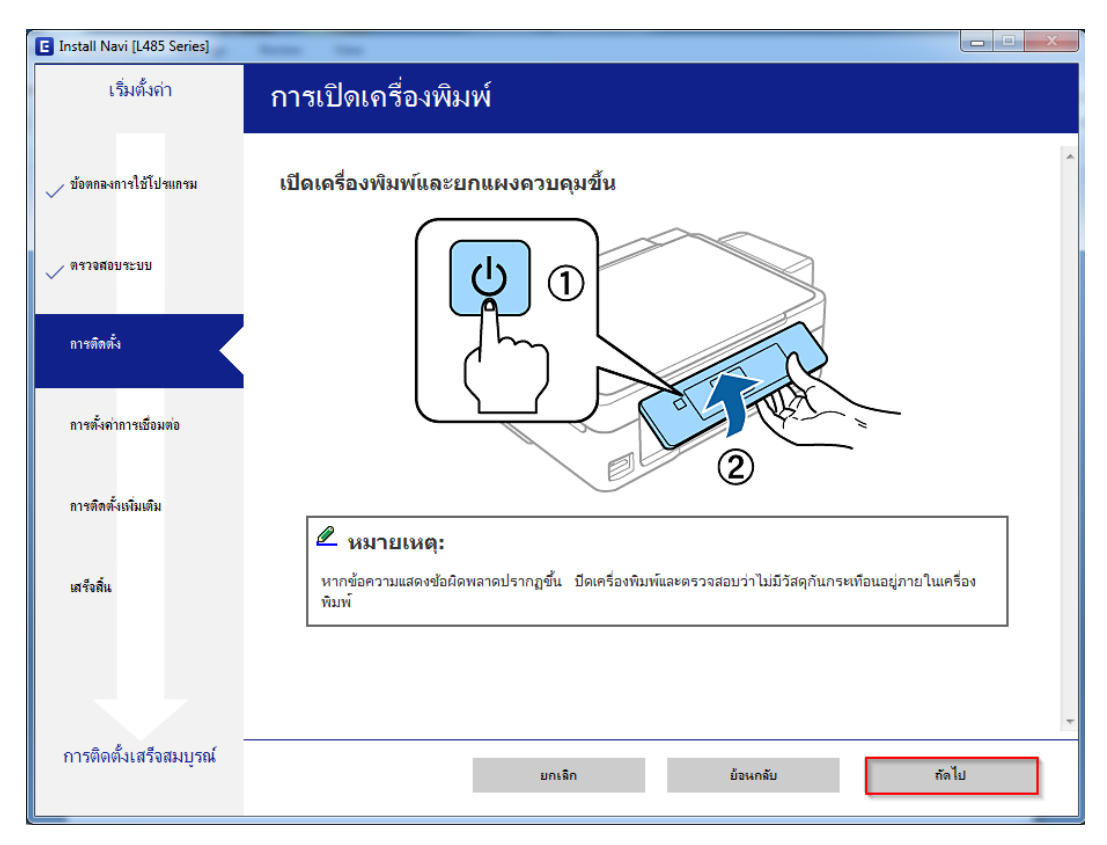

#### 20.คลิก ถัดไป

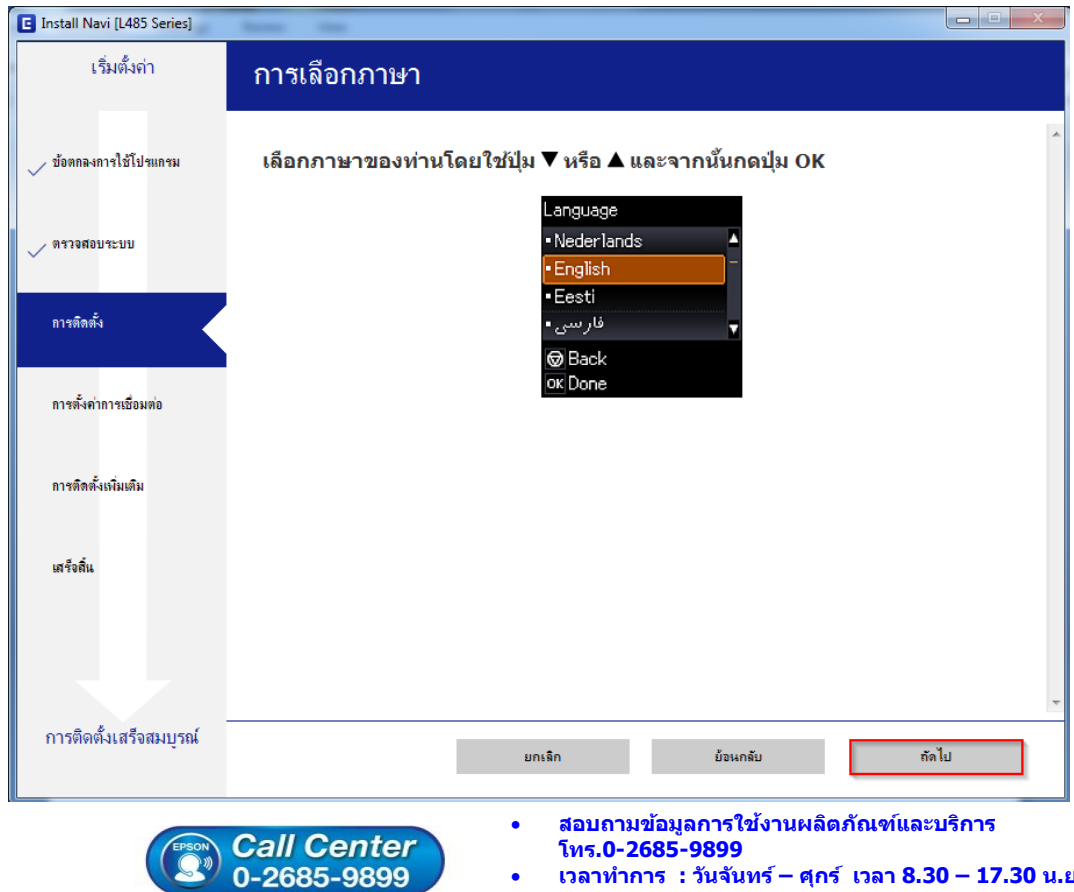

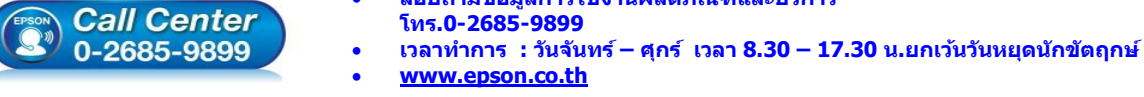

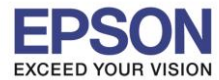

#### 21.คลิก ถัดไป

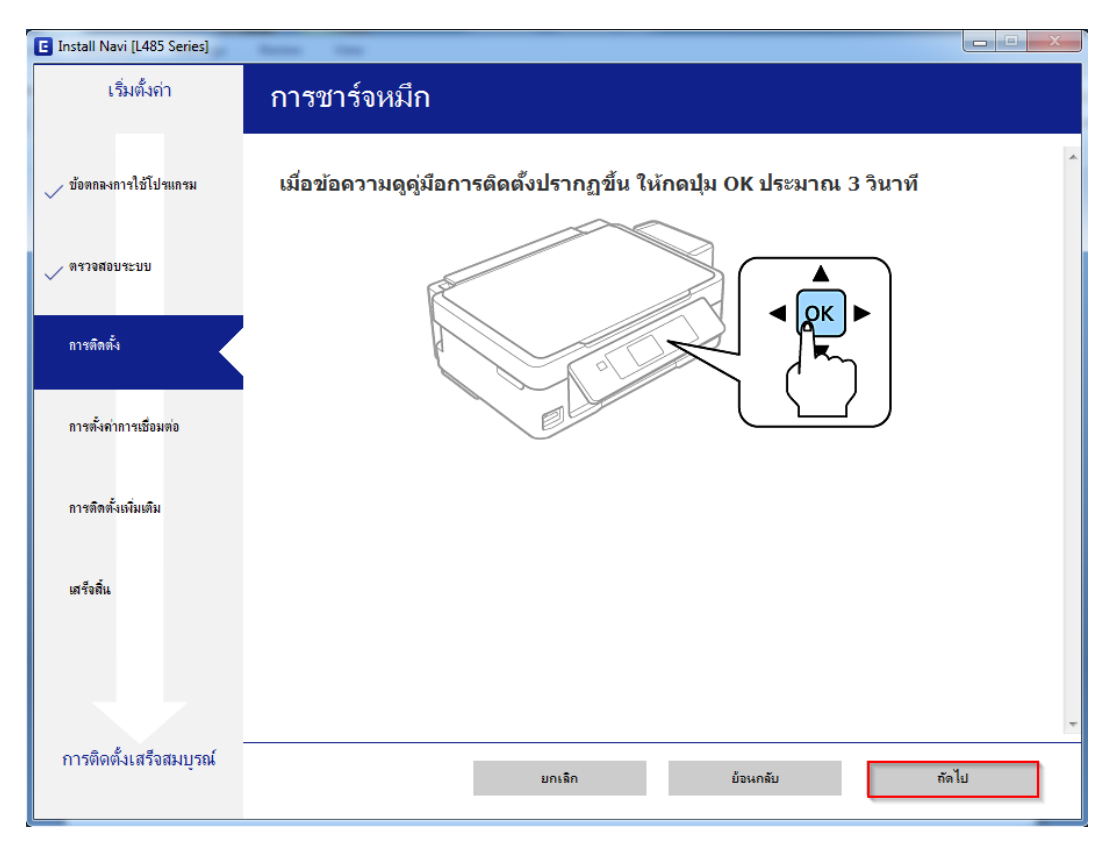

#### 22.อ่านคำแนะนำ และคลิก ถัดไป

| Install Navi [L485 Series] |                                                                          |
|----------------------------|--------------------------------------------------------------------------|
| เริ่มตั้งค่า               | การชาร์จหมึก                                                             |
| 🗸 ข้อตกลงการใช้โปรแกรม     | ท่านเติมหมึกลงในตลับหมึกเสร็จแล้วหรือไม่?                                |
| 🗸 ตราจสอบระบบ              |                                                                          |
| การติดตั้ง                 |                                                                          |
| การตั้งค่าการเชื่อมต่อ     |                                                                          |
| การติดตั้งเพิ่มเติม        |                                                                          |
| เสร็จสิ้น                  |                                                                          |
|                            | 📝 ฉันเดิมหมีกรงในตรับหมีกเหรือแร้ว                                       |
| การติดตั้งเสร็จสมบูรณ์     | ยกเล็ก ย้อนกลับ ถัดไป                                                    |
| EPSON<br>① 初               | Call Center - สอบถามข้อมูลการใช้งานผลิตภัณฑ์และบริการ<br>โทร.0-2685-9899 |

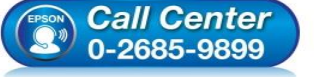

- · ศุกร์ เวลา 8.30 17.30 น.ยกเว้นวันหยุดนักขัตฤกษ์ เวลาทำการ : วันจันทร์
- www.epson.co.th

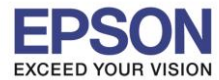

### 23.คลิก <mark>ถัดไป</mark>

| 🔁 Install Navi [L485 Series]<br>เริ่มตั้งค่า | การชาร์จหมึก                      |     |
|----------------------------------------------|-----------------------------------|-----|
| 🗸 ข้อลกลงการใช้โปรแกรม                       | กดปุ่ม � เพื่อเริ่มชาร์จหมึก      | *   |
| 🗸 ตรวจสอบระบบ                                | การชาร์จหมึกใช้เวลาประมาณ 20 นาที |     |
| การติดตั้ง                                   |                                   |     |
| การตั้งค่าการเชื่อมต่อ                       |                                   |     |
| การติดตั้งเพิ่มเติม                          |                                   |     |
| เสร็จสิ้น                                    |                                   |     |
|                                              |                                   | *   |
| การติดตั้งเสร็จสมบูรณ์                       | ย้อนกลับ กัง                      | งไป |

# 24.จะปรากฎหน้าต่างดังรูป

| Install Navi [L485 Series]                                    |                                                                                                    |
|---------------------------------------------------------------|----------------------------------------------------------------------------------------------------|
| เริ่มตั้งก่า                                                  | การติดตั้งซอฟต์แวร์ที่จำเป็น                                                                                                    |
| <ul> <li>ข้อตกลงการใช้โปรแกรม</li> <li>ตรวจสอบระบบ</li> </ul> | * "                                                                                                    |
| การติดตั้ง                                                    | กำลังกิดทั้งไดรเวอร์เครื่องพิมพ์                                                                                                    |
| การตั้งค่าการเชื่อมต่อ                                        |                                                                                                    |
| การติดตั้งเพิ่มเต็ม                                           |                                                                                                    |
| เสร็จสิ้น                                                     |                                                                                                    |
| การติดตั้งเสร็จสมบรณ์                                         |                                                                                                    |
|                                                               |                                                                                                    |
|                                                               | <ul> <li>Call Center</li> <li>0-2685-9899</li> <li>เวลาทำการ : วันจันทร์ – ศุกร์ เวลา 8.30 – 17.30 น.ยกเว้นวันหยุดนักขัดฤกษ์</li> <li>www.epson.co.th</li> <li>EPSON THAILAND / Nov 2016 / CS07</li> </ul> |

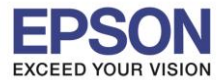

### 25.เครื่องจะทำการค้นหา

| Install Navi [L485 Series] | Reason lines                                                                                                    |       |
|----------------------------|----------------------------------------------------------------------------------------------------|-------|
| เริ่มตั้งค่า               | การเชื่อมต่อเครื่องพิมพ์                                                                                                    |       |
| 🗸 ข้อตกลงการใช้โปรแกรม     | <ul> <li>การเรือมต่อ Wi-Fi</li> <li>สร้างการเรือมต่อไร้สายกับ เครืองพิมพ์</li> </ul>                                                 | ») (« |
| 🗸 ตรวจสอบระบบ              |                                                                                                    |       |
| 🗸 การติดตั้ง               | <ul> <li>เชื่อมต่อผ่านสาย USB</li> <li>เชื่อมต่อ เฉรืองพิมพ์ กับอองพิวเซอร์โองใช้สาย USB</li> <li>กำอังกราอสอบอิ้งแวดอ้อม</li> </ul> |       |
| การตั้งค่าการเชื่อมต่อ     |                                                                                                    |       |
| การติดตั้งเพิ่มเติม        |                                                                                                    |       |
| เตร็จสิ้น                  |                                                                                                    |       |
|                            | <u>การกำหนดต่าขั้นสูง</u>                                                                                                    |       |
| การติดตั้งเสร็จสมบูรณ์     | มกเล็ก ข้อนกลับ                                                                                                    | กัดไป |

# 26.จะปรากฏชื่อเครื่องพิมพ์ที่เคยตั้งค่าเอาไว้เลือกชื่อ เครื่องพิมพ์ที่ปรากฏ คลิก ถัดไป

| E Install Navi [L485 Series] | 1000 Tes                                                         |                                                  |                                         |                      |
|------------------------------|------------------------------------------------------------------|--------------------------------------------------|-----------------------------------------|----------------------|
| เริ่มตั้งก่า                 | การเชื่อมต่อเครื่                                                | องพิมพ์                                          |                                         |                      |
| y ข้อตกลงการใช้โปรแกรม       |                                                                  | ต่∎ Wi-Fi<br>ว้อมต่อไร้สายกับ เครืองพืมพ์        | <u> </u>                                | <b>_</b> 1)) ((t     |
| 🗸 ตรวจสอบระบบ                | พบผลิตภัณฑ์ต่อไปนี่บนเครือข่าย<br>สอบว่าผลิตภัณฑ์เปิดอยู่หรือไม่ | เลือกผลิตภัณฑ์ที่คุณต้องการใช้ จากนั้นคลิก (กัดไ | ป] ถ้า เครื่องพิมพ์ ทีุ่คุณต้องการใช้ไม | ม่แสดงขึ้นมา ให้ตรวจ |
| 🗸 การติดตั้ง                 |                                                                  |                                                  |                                         | กัพเดต               |
| การตั้งค่าการเชื่อมต่อ       | ผลิตภัณฑ์<br>L485 Series                                         | MAC แอลเลรส<br>9EAED3886114                      | IP 11201.05#<br>192,168,10.1            |                      |
| การติดตั้งเพิ่มเติม          |                                                                  |                                                  |                                         | 1                    |
| เสร็จสิ้น                    |                                                                  | ปิด                                              | กัดไป                                   |                      |
|                              | 201744                                                           | ມ)                                               |                                         |                      |
| การติดตั้งเสรีจสมบูรณ์       |                                                                  |                                                  | ňau ažu                                 | ****                 |
|                              | ยกเลก                                                            |                                                  | ยอนกลับ                                 | enon BELL            |

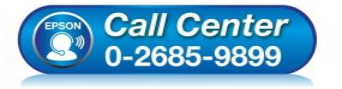

- สอบถามข้อมูลการใช้งานผลิตภัณฑ์และบริการ
  - โทร.0-2685-9899
- ี เวลาทำการ : วันจันทร์ ศุกร์ เวลา 8.30 17.30 น.ยกเว้นวันหยุดนักขัตฤกษ์
- <u>www.epson.co.th</u>

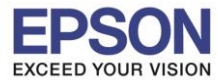

#### 27.จะปรากฏหน้าต่างดังรูป

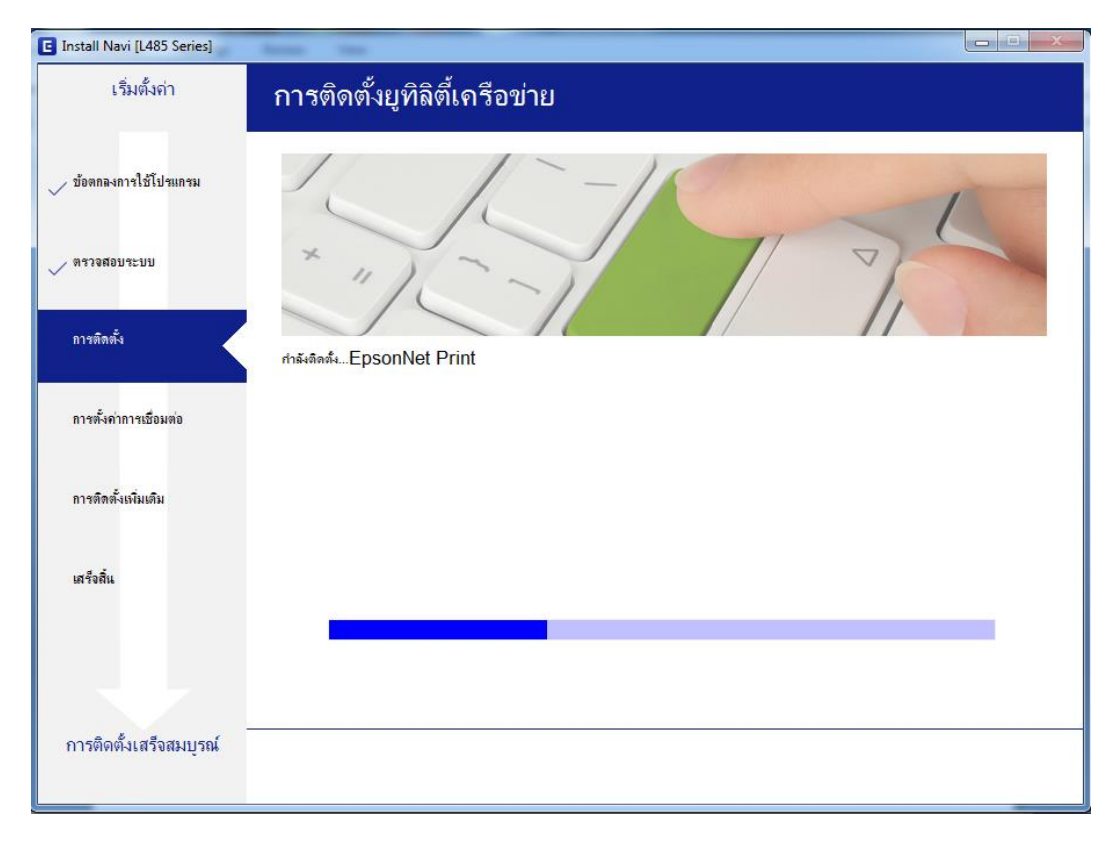

#### 28.จะปรากฏหน้าต่างดังรูป

| Install Navi [L485 Series] |                     | 23 |
|----------------------------|---------------------|----|
| เริ่มตั้งค่า               | การติดตั้งเครือข่าย |    |
| 🗸 ข้อตกลงการใช้โปรแกรม     |                     |    |
| 🗸 ตราจสอบระบบ              |                     |    |
| 🗸 การติดตั้ง               | โปรดรอสักครู่       |    |
| การตั้งค่าการเชื่อมต่อ     |                     |    |
| การติดตั้งเพิ่มเติม        |                     |    |
| <b>เสร็จสิ้</b> น          |                     |    |
|                            |                     |    |
| การติดตั้งเสร็จสมบูรณ์     |                     |    |

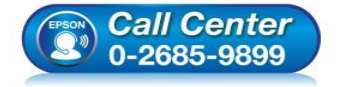

- สอบถามข้อมูลการใช้งานผลิตภัณฑ์และบริการ โทร.0-2685-9899
- เวลาทำการ : วันจันทร์ ศุกร์ เวลา 8.30 17.30 น.ยกเว้นวันหยุดนักขัดฤกษ์
- <u>www.epson.co.th</u>

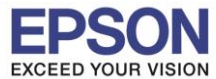

#### 29.จะปรากฏหน้าต่างดังรูป

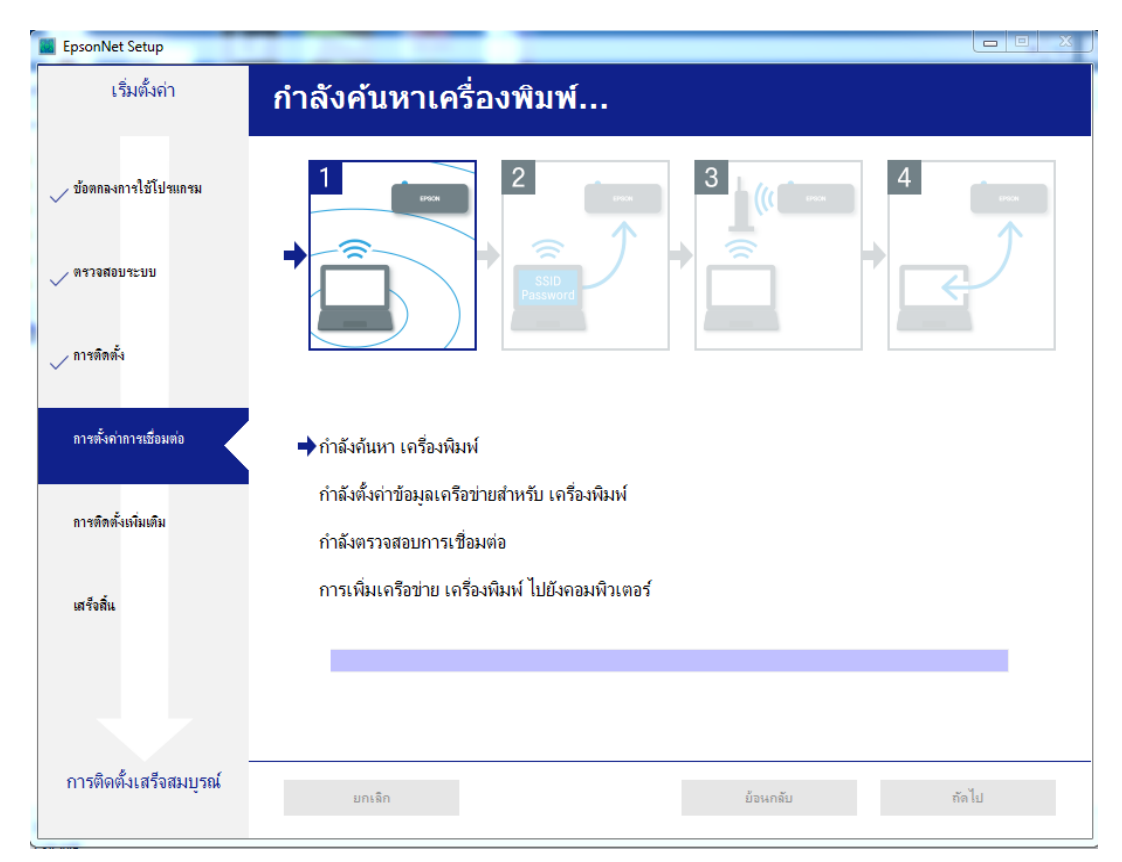

| EpsonNet Setup         |                                                                                                    |
|------------------------|----------------------------------------------------------------------------------------------------|
| เริ่มตั้งค่า           | เลือกเครื่องพิมพ์                                                                                                    |
| 🖉 ข้อตกลงการใช้โปรแกรม |                                                                                                    |
| / ตราจสอบระบบ          |                                                                                                    |
| การติดตั้ง             | เลือก เครื่องพิมพ์ ที่คณต้องการเชื่อมต่อ และคลิก [ถัดไป]                                                                                                    |
| การตั้งค่าการเชื่อมต่อ | ค้นหาอีกครั้ง                                                                                                    |
| การติดตั้งเพิ่มเติม    | ชื่อผลิตภัณฑ์ สถานะ ประเภทการเ MAC แอด IP แอดเดรส                                                                                                    |
| เสร็จสิ้น              |                                                                                                    |
|                        |                                                                                                    |
| การติดตั้งเสร็จสมบูรณ์ | <b>ยกเริก</b> ยังนกลับ <b>กัดไป</b>                                                                                                    |
| EPSON                  | <ul> <li>มาเลิท</li> <li>มีอนกรับ</li> <li>สอบถามข้อมูลการใช้งานผลิตภัณฑ์และบริการ<br/>โทร.0-2685-9899</li> <li>เวลาทำการ : วันจันทร์ – ศุกร์ เวลา 8.30 – 17.30 น.ยกเว้นวันหย<br/>www.epson.co.th</li> </ul> |

# 30.จะปรากฏชื่อเครื่องพิมพ์ที่เคยตั้งค่าเอาไว้เลือกชื่อ เครื่องพิมพ์ที่ปรากฏ คลิก ถัดไป

EPSON THAILAND / Nov 2016 / CS07

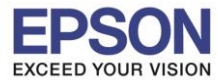

#### 31.จะปรากฎหน้าต่างดังรูป

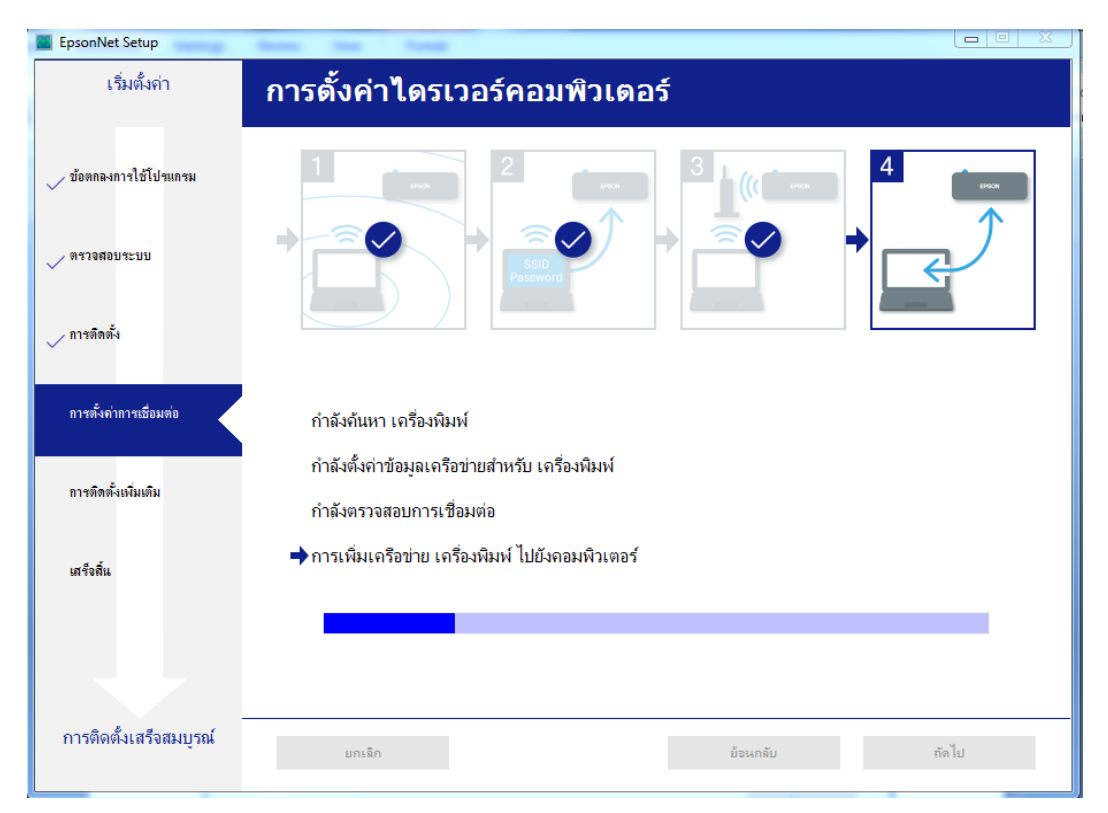

#### 32.คลิก <mark>ถัดไป</mark>

| Install Navi [L485 Series] | from the                        |                                                                | x |
|----------------------------|---------------------------------|----------------------------------------------------------------|---|
| เริ่มตั้งค่า               | การติดตั้งเสร็จส                | มบูรณ์                                                         |   |
| 🗸 ข้อตกลงการใช้โปรแกรม     |                                 |                                                                |   |
| 🗸 ดราจสอบระบบ              |                                 |                                                                |   |
| 🗸 การติดตั้ง               | การติดตั้งขอฟต์แวร์และการติดตั้ | แคร้อข่ายเสร็จสมบูรณ์ เครื่องพิมพ์ ถูกตั้งค่าตามข้อมูลด้านล่าง |   |
| การตั้งค่าการเชื่อมต่อ     |                                 |                                                                |   |
| การติดตั้งเพิ่มเติม        | ชื่อเครื่องพิมพ์                | :L485 Series(เครือบ่าย)                                        |   |
|                            | พอร์ต                           | :EP88E114:L485 SERIES                                          |   |
| เสร็จพิ่น                  | P แอดเดรส                       | :192.168.10.1                                                  |   |
|                            | MAC IIDOLOSH                    | :9EAED3886114                                                  |   |
|                            |                                 |                                                                |   |
|                            |                                 |                                                                |   |
|                            |                                 |                                                                |   |
| การติดตั้งเสร็จสมบูรณ์     |                                 | กัดไป                                                          |   |

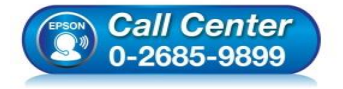

- สอบถามข้อมูลการใช้งานผลิตภัณฑ์และบริการ โทร.0-2685-9899
- เวลาทำการ : วันจันทร์ ศุกร์ เวลา 8.30 17.30 น.ยกเว้นวันหยุดนักขัตฤกษ์
- <u>www.epson.co.th</u>

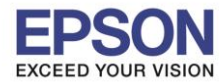

#### 33.อ่านคำแนะนำ พิมพ์หน้าทดสอบ หรือ คลิก ถัดไป

| Install Navi [L485 Series]      |                                                                                                    |
|---------------------------------|----------------------------------------------------------------------------------------------------|
| เริ่มตั้งค่า                    | พิมพ์หน้าทดสอบ                                                                                     |
| 🗸 ข้อตกลงการใช้ไปรแกรม          |                                                                                                    |
| 🗸 ตรวจสอบระบบ                   |                                                                                                    |
| 🗸 การติดตั้ง                    | ดลิก [พิมพ์หน้าทดสอบ] เพื่อให้เเน่ใจว่าการติดตั้งขอฟต์เาร์เเละการติดตั้ง เครื่องพิมพ์ เสร็จสมบูรณ์ |
| การตั้งค่าการเชื่อมต่อ          |                                                                                                    |
| การติดตั้งเพิ่มเติม             | พิมพ์หน้าทดสอบ                                                                                     |
| เสร็จสิ้น                       |                                                                                                    |
|                                 |                                                                                                    |
| อารชื่อตั้ม สร้าสมมระ(          |                                                                                                    |
| n เวตตตงเลวงสมบุรี <del>ม</del> | ย้อนกลับ ถัดไป                                                                                     |

#### 34.จะปรากฏหน้าต่างตรวจสอบการอัพเดตซอฟต์แวร์

| Install Navi [L485 Series]<br>เริ่มตั้งค่า | ติดตั้งซอฟต์แวร์แอ           | มพพลิเคชัน                   |                                 | 25                 |
|--------------------------------------------|------------------------------|------------------------------|---------------------------------|--------------------|
| ข้อตกลงการใช้โปรแกรม                       | EPSON L4                     | 85 Series                    | Ð                               |                    |
| วจสอบระบบ                                  | การอัพเดตผลิตภั<br>ชอฟท์แวร์ | <b>ณฑ์ที่จำเป็น</b><br>สถานะ | Version                         | ขนาด               |
| ัดตั้ง                                     | Install Navi [L485 Series]   |                              |                                 |                    |
| ารตั้งค่าการเชื่อมต่อ                      | ตรวจสอบการอัพเดท             | เชอฟท์แวร์                   |                                 | านาด               |
| การติดตั้งเพิ่มเติม                        |                              |                              |                                 |                    |
| เสร็จสิ้น                                  |                              |                              |                                 |                    |
|                                            |                              |                              | จ๋                              | านวนทั้งหมด : - MB |
|                                            | ปิดหน้าต่าง                  |                              | ติดตั้ง                         | 0                  |
| (EPSON                                     | Call Center                  | • สอบถามข้<br>โทร.0-26       | ้อมูลการใช้งานผลิตภั<br>85-9899 | ณฑ์และบริการ       |

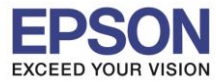

### 35.ติดตั้งซอฟต์แวร์แอพพลิเคชั่น คลิก ปิดหน้าต่าง

| Install Navi [L485 Series]<br>เริ่มตั้งค่า | ติดตั้งชอฟต์แวร์แอพพ              | ลิเคชัน               |                    |                     |
|--------------------------------------------|-----------------------------------|-----------------------|--------------------|---------------------|
| 🖉 ข้อตกลงการใช้โปรแกรม                     | ัฒงั<br>EPSON L485 S              | eries<br>จำเป็น       | • 0                |                     |
| 🗸 ตรวจสอบระบบ                              | ชอฟท์แวร์                         | สถานะ                 | Version            | ขนาด                |
| / การติดตั้ง                               |                                   |                       |                    |                     |
| / การตั้งค่าการเชื่อมต่อ                   | ชอฟต์แวร์ที่เป็นประโย<br>continue | บชน์อื่นๆ             |                    |                     |
| การติดตั้งเห็มเติม                         | Easy Photo Print                  | ลถานะ<br>ใหม่<br>ใหม่ | 3.10.62<br>2.70.00 | - MB<br>- MB        |
| เสร็จสิ้น                                  |                                   |                       |                    |                     |
|                                            |                                   |                       |                    | จำนวนทั้งหมด : - MB |
| การติดตั้งเสร็จสมบูรณ์                     | ปิดหน้าต่าง                       |                       | - @a               | ตั้ง 1              |

#### 36.ตอบ **"Yes"**

| เริ่มตั้งค่า                | ติดตั้งซอฟต์แวร์แอ       | พพลิเคชัน                     |                               |                      |
|-----------------------------|--------------------------|-------------------------------|-------------------------------|----------------------|
| > ข้อตกลงการใช้โปรแกรม      | EPSON L48                | 35 Series<br>มช์ที่ลำเป็น     | • •                           |                      |
| ∕ตรวจสอบระบบ                | ชอฟท์แวร์                | สถานะ                         | Version                       | ขนาด                 |
| > การติดตั้ง                | Install N                | lavi [L485 Series]            | <u>x</u>                      |                      |
| 🗸 การตั้งค่าการเชื่อมต่อ    | <b>ชอฟต์แวร์ที่</b> กำนแ | เยไม่ติดตั้ง.<br>น่ใจหรือไม่? |                               |                      |
| การติดตั้งเพิ่มเติม         | ช่อพทแวร<br>Internet Ma  | Yes No                        | Version<br>3.10.62<br>2.70.00 | ขนาด<br>- MB<br>- MB |
| เสร็จสิ้น                   |                          |                               |                               |                      |
|                             |                          |                               |                               | จำนวนทั้งหมด : - ME  |
|                             |                          |                               |                               |                      |
| -<br>การติดตั้งเสร็จสมบูรณ์ | ปิดหน้าต่าง              |                               | ติด                           | เต้้ง <b>1</b>       |

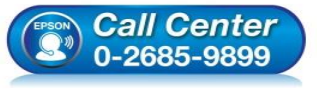

- สอบถามข้อมูลการใช้งานผลิตภัณฑ์และบริการ โทร.**0-2685-9899**
- เวลาทำการ : วันจันทร์ ศุกร์ เวลา 8.30 17.30 น.ยกเว้นวันหยุดนักขัตฤกษ์
- www.epson.co.th

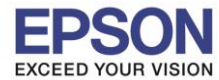

## 37.คลิก <mark>เสร็จสิ้น</mark>

| Install Navi [L485 Series] | tess tes                                       |                |
|----------------------------|------------------------------------------------|----------------|
| เริ่มตั้งค่า               | การเชื่อมต่อและการติดตั้งเสร็จสมบูรณ์          |                |
| 🗸 ข้อลกลงการใช้โปรแกรม     |                                                | and the second |
| 🗸 ตราจสอบระบบ              |                                                |                |
| การติดตั้ง                 | การเชื่อมต่อและการติดตั้งขอฟต์แาร์เสร็อสมบูรณ์ |                |
| 🗸 การตั้งค่าการเชื่อมต่อ   |                                                |                |
| 🗸 การติดตั้งเพิ่มเติม      |                                                |                |
| เสร็จสิ้น                  |                                                |                |
|                            |                                                |                |
| การติดตั้งเสร็จสมบูรณ์     | 5.81 <sup>4</sup>                              | อสิ้น          |

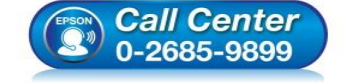

- สอบถามข้อมูลการใช้งานผลิตภัณฑ์และบริการ โทร.0-2685-9899
- เวลาทำการ : วันจันทร์ ศุกร์ เวลา 8.30 17.30 น.ยกเว้นวันหยุดนักขัตฤกษ์
- <u>www.epson.co.th</u>